## Cinnamon 2.0.xx – kompletně a s vámi

Vítejte u naší nové recenze Cinnamonu, tentokrát ve verzi 2.0.xx.

Ještě než se do ní naplno pustíme, odkážeme Vás na naši "Kompletní recenzi prostředí Cinnamon" <u>http://www.linux-mint-czech.cz/cinnamon-kompletni-recenze/</u> v jeho předchozí verzi, kde je v úvodu vysvětlena většina důležitých termínů a díky tomu Vás s nimi již nemusíme "obtěžovat" v této recenzi a můžeme se do ní rovnou pustit.

### Kapitola 1 - Úvodem

Rok se s rokem sešel a od naší poslední velké recenze Cinnamonu uběhl jako voda. Přinesl spoustu pozitivních i negativních věcí, což je ale čistě subjektivní.

Pro nás, *uživatele Linuxu Mint, nově migrující uživatele z Windows, uživatele hledající ten "svůj Linux" a ostatní*, však přinesl několik velmi důležitých změn.

Jedna z nejdůležitějších je vydání dvou nových verzí Mintu. Nejprve to byla v květnu velmi dobrá verze Mint 15 Olivia a poté v listopadu nejnovější verze Linuxu Mint 16 – Petra.

Petra mi byla sympatická už jen podle jména. Setkal jsem se v životě s několika uživatelkami tohoto krásného jména a vždy se jednalo o setkání příjemná. Jestli to vyplývá i z podstaty tohoto jména nevím. Spíše ne, protože jméno Petra má řecký původ, stejně jako její mužský protějšek Petr. Obě jména pocházejí z řeckého slova "Pétrá", které v překladu znamená skála. Jméno Petra se tak vykládá jako "skálopevná, tvrdá nebo neoblomná". A totálně neoblomná a skálotvrdá žena by asi nebyla tou příjemnou společností. To se samozřejmě nedá použít na všechny uživatelky tohoto jména, protože dnes se jméno vybírá dle přání rodičů při narození dítěte, nikoliv později dle vlastností člověka. Proto ne každá Petra je tvrdá jako skála apod. Ale Mint 16 Petra skálopevný rozhodně je. Jde si totiž svojí cestou pevně, rozvíjí to dobré z předchozích verzí, přichází s novými nápady a učí se z chyb svých předchůdců i konkurentů. A hlavně, Petra přichází s novou revoluční verzí pracovního prostředí Cinnamon 2.0.xx.

#### Proč revoluční?

Protože Cinnamon 2.0.xx je prostředí, které již není zcela závislé na Gnome. To bylo důležité pro možnost řídit se do budoucna vlastním instinktem, nebýt nucen prostředím k ústupkům apod. Tedy něco podobného, jako když vzniklo Ubuntu z Debianu a Mint z Ubuntu. Že to má smysl je vidět právě v případě Ubuntu a jeho Unity, kdy bylo velmi jednoduché přejít k Mintu a používat grafické rozhraní a funkce tak, jako dříve nebo si alespoň prostředí Cinnamon do Ubuntu doinstalovat. Ukážete nám podobnou možnost ve slavných Windows 8?

#### Proč Cinnamon 2.0.xx? Co to přesně znamená?

Je to jednoduché. Naše recenze se zaměřuje na prostředí Cinnamon ve verzi 2.0, které je svým způsobem opět revoluční. Proč jsme si před chvilkou zodpověděli. A proč ono xx? Protože se Cinnamon neustále rozvíjí a vyvíjí a pokud dnes napíšeme, že se týká Cinnamonu 2.0.14, nemusí to být již zítra pravdou. Přesto by měl být základ Cinnamonu 2.0 ve všech verzích stejný a pokud by nastala nějaká velká změna předpokládáme oznámení verze 2.1 apod. Tato recenze se tedy týká Cinnamonu všech verzí 2.0 a my ji značíme jako recenze Cinnamonu 2.0.xx, kde si za xx doplňte variantu, která je právě dostupná.

Tím jsme snad na začátek vyčerpali veškerá známá i neznámá fakta a můžeme se pustit do vlastní recenze. Tu tentokrát budeme uvádět po jednotlivých kapitolách a možná ji potom vydáme i jako jeden sáhodlouhý článek (jako jeden článek jsme vydali naši předchozí recenzi). Proč přistupujeme k tomuto kroku? Zkrátka Cinnamon je dnes již skutečně obsáhlé pracovní prostředí a jako takové by si již vyžádalo velmi dlouhou recenzi. Ne každému by to vyhovovalo, také navigace při vyhledávání konkrétní informace by byla poněkud složitější.

Takže ...

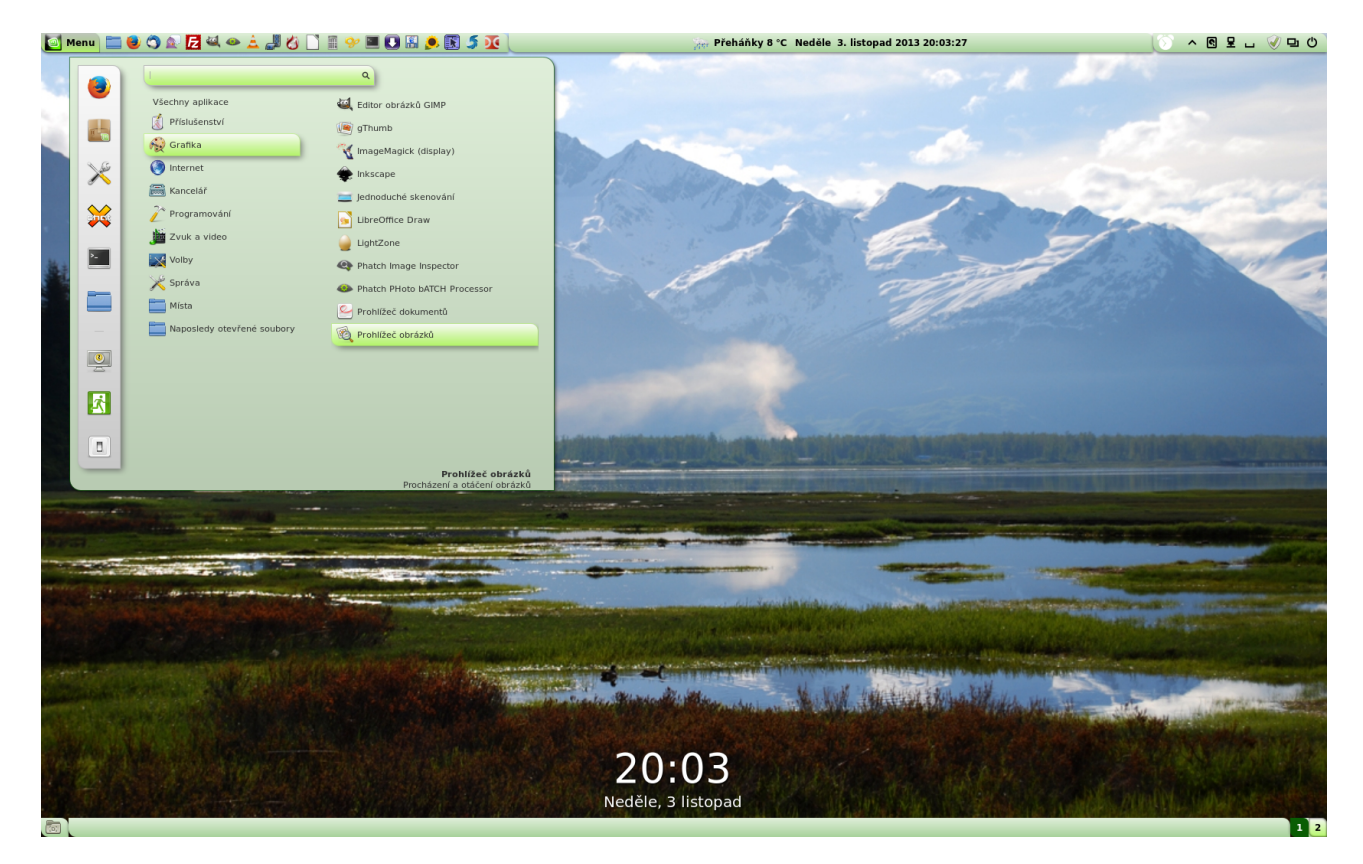

Pokračování ve druhé kapitole ...

#### Kapitola 2 – Instalace

Cinnamon je součástí Linuxu Mint, je však nutné stáhnout si instalační dvd ve verzi "Cinnamon". Jako druhé hlavní prostředí Mintu je totiž vydáván obraz disku s prostředím "Mate". Samozřejmě ještě existují další verze založené na Debianu apod.

Pokud si nestáhnete tuto verzi není nic ztraceno, protože Cinnamon je dostupný nejen pro Mint, ale i pro spoustu dalších distribucí.

Takže jdeme instalovat:

#### Linux Mint

Cinnamon je dostupný v repozitářích Linux Mint.

Jednoduše nainstalujte balíček "cinnamon".

## Fedora

Cinnamon je dostupný v repozitářích Fedory. Nainstalujte balíček "*cinnamon*".

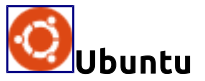

Použijte následující PPA: https://launchpad.net/~gwendal-lebihan-dev/+archive/cinnamon-stable http://forum.ubuntu.cz/index.php?topic=69898.msg501178#msg501178

OpenSUSE Navštivte tuto stránku: http://en.opensuse.org/Portal:Cinnamon

Arch Linux https://wiki.archlinux.org/index.php/Cinnamon

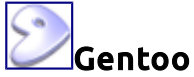

Cinnamon je dostupný v hlavní větvi: http://packages.gentoo.org/package/gnome-extra/cinnamon

Frugalware Cinnamon pro Frugalware naleznete na: http://frugalware.org/packages/137162

# Zdrojový kód

Použijte .zip archiv dostupný na: https://github.com/linuxmint/Cinnamon/tags

Git repozitář

Navštivte: https://github.com/linuxmint/Cinnamon

Hlavní stránka Hlavní stránka o Cinnamonu je dostupná na: <u>http://cinnamon.linuxmint.com/</u> Doufám, že jste si vybrali a dle Vaší distribuce i úspěšně nainstalovali Cinnamon. Pokud potřebujete nějakou pomoc, můžete se obrátit na fóra Vašich distribucí nebo přímo na fórum Linuxu Mint:

http://forums.linuxmint.com

popřípadě v českém jazyce na fórum:

http://forum.linux-mint-czech.cz/viewforum.php?f=16&sid=9e5b67d6d04bee969d2c1b58a4d853cd , kde se Vám ostatní uživatelé pokusí poradit.

Budeme se s Vámi těšit na shledání v další kapitole ...

### Kapitola 3 – Nastavení Cinnamonu

Takže v předchozích částech našeho seriálu jsme se teoreticky seznámili se Cinnamonem a prakticky jste si ho nainstalovali na Vaši distribuci. Teď si ale musíme rozebrat to, jak Cinnamon nastavit a tím si přizpůsobit svůj Linux k obrazu svému.

Možností, jak nastavit Cinnamon máme samozřejmě více, dnes se do nastavení dostanete z mnoha jiných menu apod. My si však ukážeme vše na následujícím jednoduchém postupu:

1) Najedeme myší na panel

- 2) Vyvoláme pravým tlačítkem myši menu a zvolíme "Nastavení"
- 3) Zvolíme položku "Všechna nastavení"

Tím se objeví okno s kompletním nastavením Cinnamonu a my si jej v příštích kapitolách detailně popíšeme ...

| Nastavení systému                                                                                                    | 00              |
|----------------------------------------------------------------------------------------------------|-----------------|
| Vzhled                                                                                                    |                 |
| Pozadi Efekty Pisma Motivy                                                                                                    |                 |
| Nastavení                                                                                                    |                 |
| Aplety     Datum a čas     Apliface &<br>Oppileiná<br>media     Desklety     Pracomi plocha     Rozšíření     Obecné     Aktivní rohy     Panel     Diažétní olen a<br>spoliče a<br>obracovky     Diažétní olen a<br>protrobnosti o     Podrobnosti o     Okna | Pracovní plochy |
| Image: Mistri nastaveni     Image: Mistri nastaveni     Image: Mistri nastaveni       Univerzalni     Jazyky     Programy při<br>prihtišeni                                                                                                    |                 |
| Kardware                                                                                                    |                 |
| Systemove<br>informace     Kilsvesnice     Myß a touchpad     Stové služby     Displej     Bluetooth     Správa napijeni     Zvuk     Barevnost     Tiskirny                                                                                                   |                 |
| Správa                                                                                                    |                 |
| Přihlašovací       Ovladače       Zdroje softwaru       Uživatelé a skupiny                                                                                                    |                 |
| Přepnout do běžného režimu                                                                                                    | 🛞 Zavřít        |

#### Kapitola 4 – Pozadí

V poslední kapitole jsme se naučili, jak se dostat do kompletního nastavení Cinnamonu a teď si popíšeme první položku a to sice nastavení pozadí. Jak již název napovídá, nastavujeme zde pozadí plochy. Tedy ne pozadí nějaké krásné dámy, i když to si samozřejmě na pozadí plochy můžete dát také ... :o))

Pokud klepnete na ikonku pozadí, objeví se Vám předpřipravené náhledy obrázků, které pro Vás připravili tvůrci naší distribuce. Vyberete si z nabídnutých obrázků a jednoduchým kliknutím na něj jej zvolíte. Pokud by Vám nestačily obrázky, zde nabídnuté, nic se neděje. Svoboda uživatele je základem Linuxu Mint a stejně tak Cinnamonu. Prostě si kliknete na, vpravo nahoře viditelnou, ikonku "+ přidat" a přidáte si obrázek dle své vlastní vůle. Pokud máte zvolenu "pokročilou volbu zobrazení" můžete si nastavit i vlastnosti obrázku, přechod a barvy podkladu. Vše samozřejmě záleží jen na Vás, nastavte si vše tak, jak považujete za vhodné …

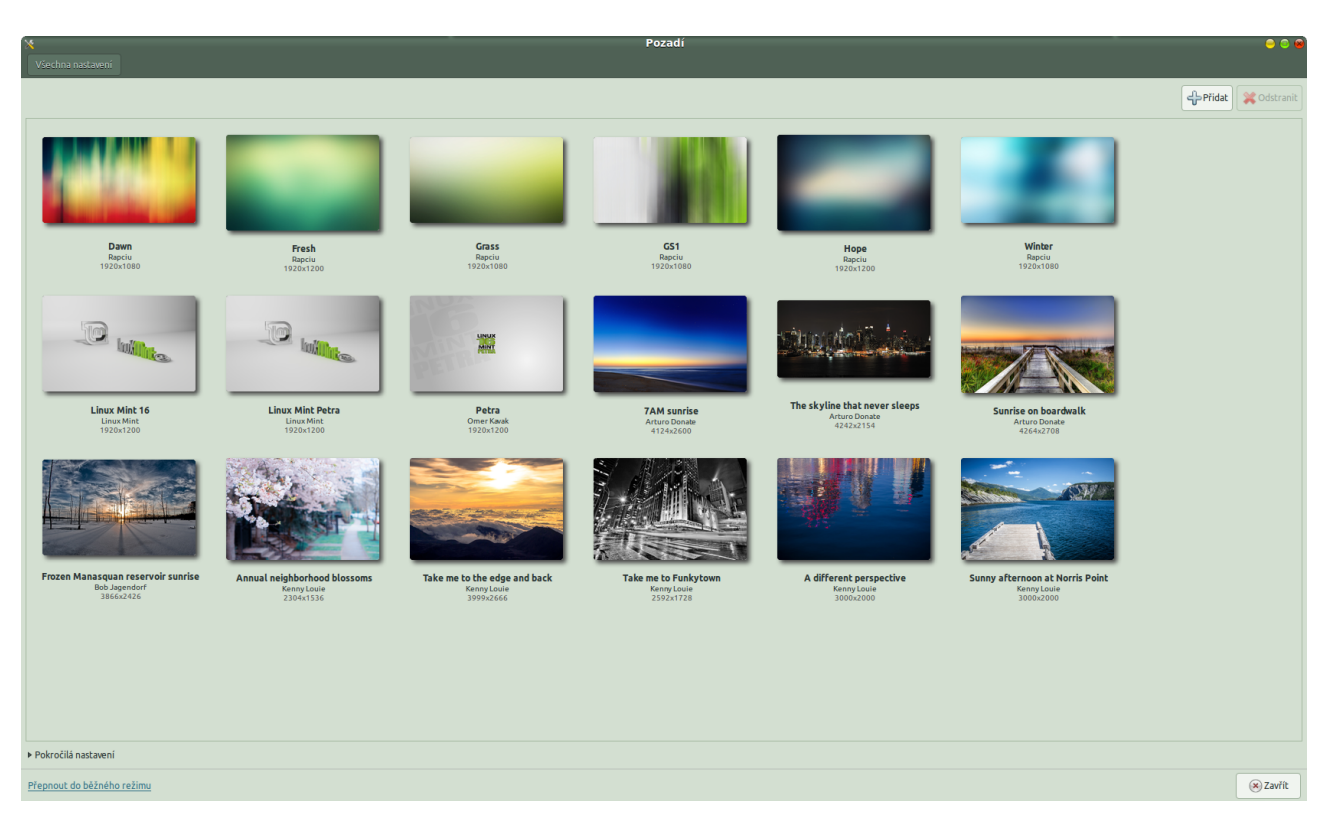

#### Kapitola 5 – Efekty

V předchozí kapitole jsme si ukázali možnosti nastavení pozadí Cinnamonu. To je jednou ze tří základních vizuálních stránek Cinnamonu. Jako druhou v pořadí je nastavení efektů. Toto nastavení určuje to, jak se bude Cinnamon chovat v různých situacích.

Abychom to nějak nedramatizovali, jedná se o takové základní nastavení chování při zavírání, mapování, minimalizování, maximalizování a obnově oken. Na výběr máme z několika možností: Žádná, změna velikosti, slábnutí, tradiční (označení č.2). Ne všechny volby jsou přístupné v každém režimu. K tomu je v dalším okně (označení č.3) možnost zvolení z rozsáhlého seznamu vlastností a v posledním okně (označení č.4) se nastavuje doba efektu v milisekundách. Vše si jako již tradičně můžete prohlédnout na přiloženém obrázku.

| X<br>Všechna nastaveni      |                       |                        |                      | Efekty | 000      |
|-----------------------------|-----------------------|------------------------|----------------------|--------|----------|
| Povolit efekty plochy       |                       |                        |                      |        |          |
| Povolit efekty plochy       | na dialogová okna     |                        |                      |        |          |
| Zavírání oken               | Žádná                 | ▼ easeInBack           | ▼ 250 — + milisekund |        |          |
| Mapování oken               | Zmēna velikosti       | ▼ easeOutSine          | • 250 - + milisekund |        |          |
| Minimalizování oken:        | Tradiční              | ▼ easeInSine           | ▼ 150 - + milisekund |        |          |
| Maximalizování oken:        | Žádná                 | • easeInBack           | • 400 - + milisekund |        |          |
| Obnovit okna                | Žádná                 | ▼ easeOutBounce        | ▼ 400 - + milisekund |        |          |
| Dláždění a přichytání oke   | n Žádná               | ▼ easeInBack           | ▼ 400 - + milisekund |        |          |
| Povolit efekt slábnutí na C | Cinnamon scrollboxy ( | jako je hlavni menu) 3 | 4                    |        |          |
| •                           |                       |                        |                      |        |          |
|                             |                       |                        |                      |        |          |
|                             |                       |                        |                      |        |          |
|                             |                       |                        |                      |        |          |
|                             |                       |                        |                      |        |          |
|                             |                       |                        |                      |        |          |
|                             |                       |                        |                      |        |          |
|                             |                       |                        |                      |        |          |
|                             |                       |                        |                      |        |          |
|                             |                       |                        |                      |        |          |
|                             |                       |                        |                      |        |          |
|                             |                       |                        |                      |        |          |
| Přepnout do běžného režimu  |                       |                        |                      |        | 🛞 Zavřít |

V další kapitole se podíváme na záložku "Písma".

#### Kapitola 6 – Písma

Kapitola "Písma" slouží, jak již sám název napovídá k nastavení písma v Cinnamonu. Nastavujeme výchozí písmo, písmo dokumentů apod. Zde doporučuji udělat úpravy proti defaultnímu nastavení a zvolit si písma jiná. O mnoha se na tomto serveru zmínil ve svých recenzích Satapouch, další možnosti jsou pochopitelně také. Já osobně doporučuji za základní písmo zvolit písmo "Ubuntu", které je zdarma ke stažení a pokud jej ve své distribuci (nebo Windows) nemáte, stáhnete jej zde: <u>http://font.ubuntu.com/</u>

Také tato nastavení jsou pochopitelně závislá od vkusu každého uživatele ...

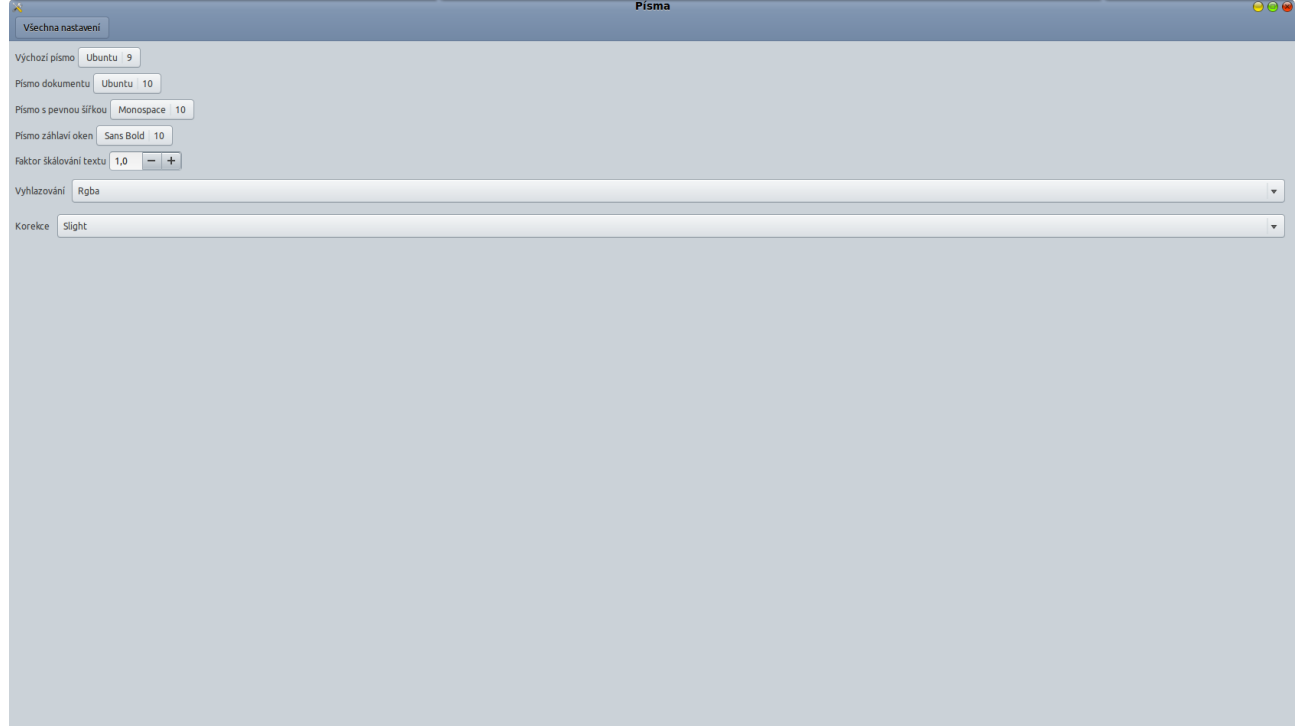

#### Kapitola 7 – Aplety

Asi jste čekali, že tato kapitola se bude jmenovat "Motivy" a bude Vás seznamovat s vlastním vzhledem Cinnamonu a to proto, že jsme doposud jeli podle toho, jak se jednotlivá nastavení v menu Cinnamonu zobrazují. Dovolte nám tuto změnu a vězte, že motivům se budeme věnovat úplně na konec. Má to svůj důvod, se kterým Vás seznámíme v kapitole Motivy.

Takže jdeme na kapitolu "Aplety". Toto nastavení je jedním z nejdůležitějších, protože zcela zásadním způsobem upravuje funkčnost celého prostředí. Jedná se totiž o nastavení Apletů, což by se dalo pochopit jako nastavení doplňků. A to ne jen tak obyčejných doplňků, ale doplňků někdy i zásadně měnících funkčnost prostředí. V prvních verzích Cinnamonu toto nastavení nebylo zrovna nejjednodušší a občas byla i nekompatibilita doplňku tím, co poté způsobovalo řadu problémů. Zde tedy team vedený <u>Clementem Lefebvrem</u> skutečně zapracoval a vytvořil něco, co je oproti původním verzím Cinnamonu skutečně dost odlišné. Pojďme se na to společně podívat.

V prvním okně (Z1) vidíte seznam nainstalovaných apletů a vidíte i to, zda jsou aktivní (zelený ukazatel č.3). V tomto seznamu také vidíte, že ne všechny aplety jsou zveřejněné (aktivované). Můžete je zveřejnit tak, že po označení apletu kliknete na tlačítko "+ Přidat na panel" (tlačítko č.1)..

| *                                                                                                    | Aplety | e e e            |
|----------------------------------------------------------------------------------------------------|--------|------------------|
| Všechna nastavení                                                                                                    |        |                  |
| Nainstalováno Ziskat více online                                                                                                    |        |                  |
| Zobrazit Všechny applete 🗸                                                                                                    |        | Q Hledat applety |
| Num Lock/Caps Lock Indicator                                                                                                    |        | Π                |
| Num Lock/Caps Lock indicator with Message Tray notification 21 Z2                                                                                                    |        |                  |
| Shutchown timer<br>watchown fixed when you have a second of the second of the second of                                                                                                    |        | ۲                |
| Weather     washing and attri     washing and attri     washing and attri     washing and attri     washing and attri     washing and attri     washing and attri     washing and attri     washing and attri     washing and attri                                                                                                    |        | •                |
| Accessibility<br>+tydowanny<br>Accessibility<br>+tydowanny<br>Accessibility<br>+tydowanny<br>Accessibility<br>+tydowanny<br>Accessibility<br>+tydowanny<br>Accessibility<br>+tydowanny<br>Accessibility<br>+tydowanny<br>Accessibility<br>+tydowanny<br>Accessibility<br>+tydowanny<br>Accessibility<br>+tydowanny<br>Accessibility<br>+tydowanny<br>-tydowanny<br>-tydowann | ۲      |                  |
| 8 Bluetooth<br>Weenwindownerse<br>Guessens bluetooth menogeneet applet                                                                                                    | ۲      | ۲                |
| Brightness     Gonzolysve noble computer's display brightness                                                                                                    | ۲      |                  |
| Calendar<br>The Circonae colindar applet                                                                                                    | ۲      | ۲                |
| Diplay<br>Weidowana wa<br>Xilandi mendar catoru applet                                                                                                    | ۲      |                  |
| Expo<br>Exponent or solvet Expo view                                                                                                    | ۲      |                  |
| Keyboard Byost                                                                                                    | ۲      | ۲                |
| Menu<br>Main Citectore meru<br>Main Citectore meru                                                                                                    | ۲      | ۲                |
| Network Manager<br>Meast konser splet                                                                                                    | ۲      | ۲                |
| Notifications<br>Cick to signify and menographic notifications                                                                                                    | ۲      | ۲                |
| Panel Launchers<br>Exacch opplications from the penel                                                                                                    | ۲      | ۲                |
| Power Manager<br>Cheering power basegement copiet                                                                                                    | ۲      | ۲                |
| Recent Gocuments<br>Access the documents you must be spend                                                                                                    | ۲      |                  |
| Removable druges<br>Kors removations                                                                                                    | ۲      | 3 🔍              |
| S 200 MARKAN                                                                                                    | (A)    |                  |
| Piłładit panel Nastavit                                                                                                    |        | Obnovit výchozí  |
| Přepnout do běžného režimu                                                                                                    |        | 🛞 Zavfit         |

Pokud má aplet nějaké nastavení, objeví se Vám ještě tlačítko "Nastavit" (tlačítko č.2), kde je možnost jeho podrobného nastavení.

Příkladem takového apletu je "Weather". Jistě si vzpomínáte jak bylo složité tento aplet nainstalovat a hlavně poté nastavit a správně zprovoznit v předchozích verzích. Dnes je tomu však již naštěstí jinak a i to dokumentuje, jakou cestu Cinnamon urazil a jak se snaží vývojáři vyslyšet prosby nás uživatelů, případně sami nacházejí a snaží se odstraňovat vzniklé problémy.

Aplety se dnes instalují velice jednoduše. Klepnete na druhou záložku "Získat více online" (označení Z2).

| ×                          |                                                                                      | Aplety                      |   | • © @            |
|----------------------------|--------------------------------------------------------------------------------------|-----------------------------|---|------------------|
| Vsechnainas                | staren                                                                               |                             |   |                  |
| Nainstalován               | o Ziskat vice online                                                                 |                             |   |                  |
| Řadit podle                | Nejpopulárnější 🔻                                                                    |                             |   | Q Hledat applety |
|                            | Weather<br>weather@modxturtl                                                         | More info                   | 0 | 236              |
|                            | Window List with App Grouping<br>Window List Group@jake.ply@gmail.com                | More info                   |   | 168              |
|                            | Places<br>places-bookmarksgedmost.de                                                 | More info                   |   | 91 🗸             |
|                            | Classic Menu<br>classicMenugdalcde                                                   | More info                   |   | 66               |
|                            | Better Settings<br>bettersettingsgbownz                                              | More info                   |   | 61               |
|                            | Gnome Menu [Stable]<br>GnomeApplikations@bewnz, GnomeFlaces@bownz, GnomeSystem@bownz | More info                   |   | 51               |
|                            | Hardware Monitor<br>hwmenitergoyifurd                                                | More info                   |   | 49               |
|                            | Windows 7 & Cinnamon, Menu<br>cinnamon7Menugphysics                                  | More info                   |   | 43               |
| 0                          | Shutdown Applet<br>shutdown Appletgishelley                                          | More info                   |   | 41               |
| Diaces                     | All-in-one Places<br>all-in-one-places@jofer                                         | More info                   |   | 40               |
| - 📊                        | Multi-Core System Monitor<br>multicore-19-monitor@czedeptic23                        | More info                   |   | 36               |
| O C                        | Restart Cinnamon<br>restart-cinnamon@kolie                                           | More info                   |   | 34               |
|                            | ScreenShot+Desktop Record<br>ScreenShot+RecordDesktop@tech71                         | More info                   |   | 33               |
| □ 🙂                        | Quit Applet<br>Quit Applet@bownz                                                     | More info                   |   | 33               |
|                            | Force Quit<br>force-quit@cinnamon.org                                                | More info                   |   | 33               |
|                            | ScreenShot<br>ScreenShot@tech71                                                      | More info                   |   | 31               |
| System<br>Tray<br>Cotacold | System Tray Collapsible<br>systray-collapsible@koutch                                | More info                   |   | 28               |
|                            | Desktop Capture<br>capture@rjanja                                                    | More info                   |   | 27               |
|                            | Configurable Menu<br>configurableMenu@lestape                                        | More info                   |   | 27               |
| Instalovat                 | nebo aktualizovat vybrané                                                            | 🧕 1 aktualizace připravenal | 2 | 3 Obnovit seznam |
| Přepnout do t              | běžného režimu                                                                       |                             | - | 🛞 Zavfit         |

Nezapomeňte vždy klepnout na pravé spodní tlačítko "Obnovit seznam" (tlačítko č.3). A ihned po stažení vidíte seznam dostupných apletů. Pokud mezitím, co jste tuto stránku navštívili naposledy je nějaký doplněk aktualizován, Cinnamon Vám to pochopitelně nahlásí. Klikněte na nově zobrazené tlačítko (tlačítko č.2) a aktualizujte své doplňky. Pokud zde nic nového nemáte, tak si můžete vybírat z dalších doplňků zobrazených v seznamu. Ten doplněk, který chcete instalovat, jednoduše zaškrtnete a dole vlevo klepnete na tlačítko "Instalovat nebo aktualizovat vybrané" (tlačítko č.1). Jen bych Vám z vlastní zkušenosti poradil, abyste toto prováděli pro zvolené aplety jednotlivě.

Některé aplety se mohou instalací mírně odlišovat, mohou například vyžadovat přihlášení správce (Sudo, Root). To jen zadáte heslo do tabulky, která Vám vyskočí. Příkladem může být výborný aplet "Shutdown timer".

Po nainstalování nezapomeňte v první záložce aplet aktivovat (zveřejnit) a správně nastavit.

| Aplety                                                           |            | 00     |
|------------------------------------------------------------------|------------|--------|
| Všechna nastavení                                                |            |        |
|                                                                  |            |        |
| Weather • • • • • • • • • • • • • • • • • • •                    | t 🗙 Remove | :      |
| 5 HIGH                                                           |            |        |
| Uet WOELD                                                        |            |        |
| WOEID EZXX0010                                                   |            |        |
| Temperature unit                                                 |            |        |
| O rahrenheit                                                     |            |        |
| celsus                                                           |            |        |
| Wind speed unit                                                  |            |        |
| o kun                                                            |            |        |
|                                                                  |            |        |
| knots                                                            |            |        |
| O mph                                                            |            |        |
| M Show sunise / sunset times                                     |            |        |
| V Show 5-day forecast                                            |            |        |
| Translate condition                                              |            |        |
| Symbolic icons                                                   |            |        |
| ✓ Display current temperature in panel                           |            |        |
| Show the weather condition (e.g., "Windy", "Clear") in the panel |            |        |
| Override location label                                          |            |        |
| Update interval (minutes)                                        |            |        |
|                                                                  |            | _      |
|                                                                  |            |        |
|                                                                  |            |        |
|                                                                  |            |        |
|                                                                  |            |        |
|                                                                  |            |        |
|                                                                  |            |        |
|                                                                  |            |        |
|                                                                  |            |        |
|                                                                  |            |        |
|                                                                  |            |        |
|                                                                  |            |        |
|                                                                  |            |        |
|                                                                  |            |        |
| Přepnout do běžného režimu                                       | ×          | Zavřít |
|                                                                  |            |        |

A to je asi k apletům vše nejdůležitější. Nezapomeňte, že vždy si můžete prohlédnou detaily k jednotlivým apletům pomocí odkazu "More info" nebo na stránce: <u>http://cinnamon-spices.linuxmint.com/applets</u>

Po instalaci apletů, stejně jako po jiných větších změnách, nezapomeňte Cinnamon restartovat. To se dělá zadáním "ALT" + "F2" a napsáním "r" a stisknutím "Enter".

#### Kapitola 8 – Datum a čas

Zde nastavujeme datum a čas. Ale trošku jinak, než jak jste byli asi zvyklí. Pokud chcete nastavit datum a čas tak, jak se má na panelu zobrazit, můžete to udělat dvěma způsoby.

Ten první je v menu "Aplety", o kterém jsme si povídali v předchozí kapitole. Tam si zvolíte aplet "Calendar" a možnost "Nastavit".

|                                      | Aplety                                | 😑 😁 I                      |
|--------------------------------------|---------------------------------------|----------------------------|
| Viechos oscisuosi                    |                                       |                            |
| * accurate macavem                   |                                       |                            |
|                                      |                                       |                            |
| 3 Calendar                           |                                       | 🏶 Highlight 🛛 💥 Remove 🛛 🖌 |
|                                      |                                       |                            |
| Zobrazovat v kalendáři čísla týdnů   |                                       |                            |
| avitit ulartal datavi formit         |                                       |                            |
| ouzic viasciii datovy romiac         |                                       |                            |
| Formát data: %A, %e. %B %Y, %H:%M:%S |                                       |                            |
|                                      | Zobrazit informace o formátování data |                            |
|                                      |                                       |                            |
|                                      |                                       |                            |
|                                      |                                       |                            |
|                                      |                                       |                            |
|                                      |                                       |                            |
|                                      |                                       |                            |
|                                      |                                       |                            |
|                                      |                                       |                            |
|                                      |                                       |                            |
|                                      |                                       |                            |
|                                      |                                       |                            |
|                                      |                                       |                            |
|                                      |                                       |                            |
|                                      |                                       |                            |
|                                      |                                       |                            |
|                                      |                                       |                            |
|                                      |                                       |                            |
|                                      |                                       |                            |
|                                      |                                       |                            |
|                                      |                                       |                            |
|                                      |                                       |                            |
|                                      |                                       |                            |
|                                      |                                       |                            |
|                                      |                                       |                            |
|                                      |                                       |                            |
|                                      |                                       |                            |
|                                      |                                       |                            |
|                                      |                                       |                            |
|                                      |                                       |                            |
|                                      |                                       |                            |
|                                      |                                       |                            |
|                                      |                                       |                            |
|                                      |                                       |                            |
|                                      |                                       |                            |
|                                      |                                       |                            |
|                                      |                                       |                            |
|                                      |                                       |                            |
|                                      |                                       |                            |
| Appout do běžného režimu             |                                       | (x) Zaulit                 |

Druhý způsob je ještě jednodušší a výhodnější zejména v případě, že nejste již v menu nastavení Cinnamonu a jen si potřebujete upravit během práce datum a čas. Najedete myší na zobrazený čas a jejím pravým tlačítkem vyvoláte kontextovou nabídku.

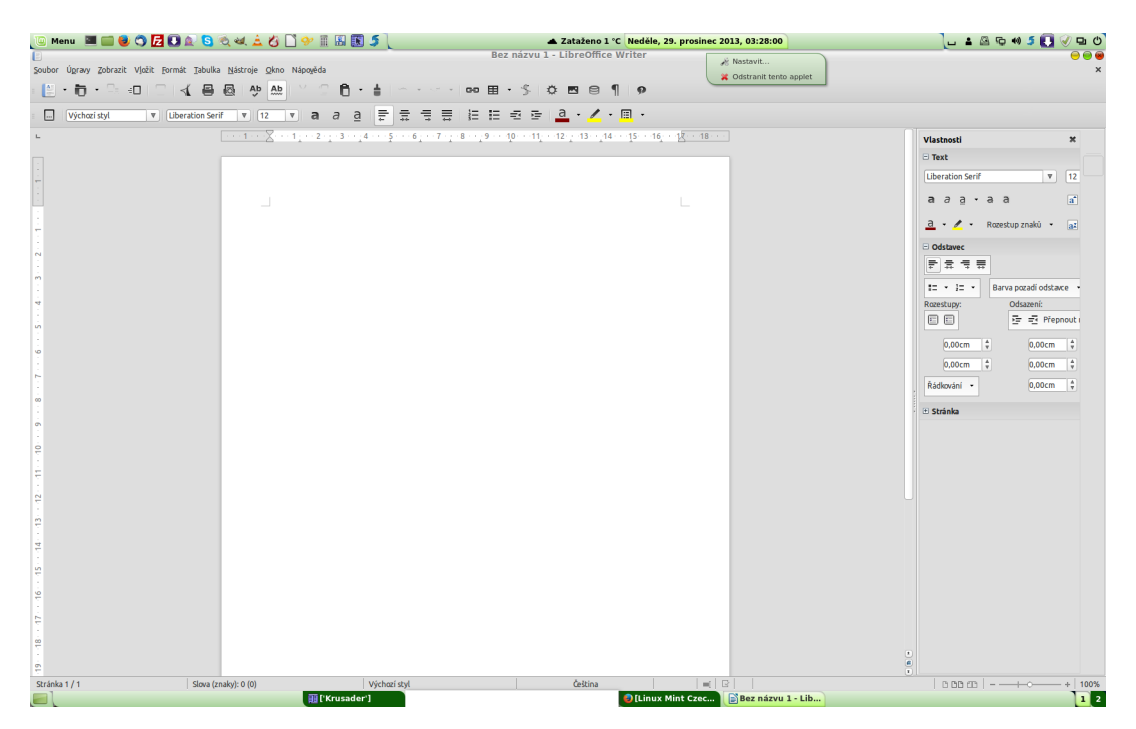

V ní zvolíte možnost "Nastavit" a otevře se Vám menu, které dříve Cinnamon obsahoval pod označením "Kalendář" -

http://mint.petatricatnici.eu/index.php/cinnamon-7-kalend%C3%A1%C5%99 Zde nastavíte jednotlivé změny, je nutno pro ně zaškrtnout možnost "Použít vlastní datový formát". Pro plné zobrazení zadejte následující řádek: %A, %e. %B %Y, %H:%M:%S.

#### Kapitola 9 – Aplikace a odpojitelná média

V tomto menu nastavujeme výchozí aplikace pro jednotlivé druhy obsahu a také je zde možnost nastavit chování systému (např, při vložení nového cd apod.). Jelikož je to poměrně jednoduché, doufám, že tento popis stačí. Pokud by však někdo potřeboval něco upřesnit, rádi Vám odpovíme ve fóru. Na shledanou v příští kapitole ...

| *                          |                                   | Aplikace & Odpojitelná média | e e e                                      |
|----------------------------|-----------------------------------|------------------------------|--------------------------------------------|
| Všechna nastavení          |                                   |                              |                                            |
|                            | Výchozí aplikace                  | Vyber                        | te jak budou média obsluhována             |
| Web                        | 😻 Firefox Webový prohlížeč 🛛 🔻    | Zvukové CD                   | 😧 Zeptat se, co dělat 🔍 👻                  |
| Pošta                      | 🔿 Poštovní klient Thunderbird 🔹 🔻 | DVD video                    | 😜 Zeptat se, co dělat 👻                    |
| Kalendář                   | 🛛 Textový editor 🔹                | Hudební přehrávač            | Zeptat se, co dělat                        |
| Hudba                      | Videa 💌                           | Fotografie                   | <b>②</b> Zeptat se, co dělat ▼             |
| Video                      | 🛓 VLC media player 🔍 🔻            | Software                     | 🛞 Výzva automatického spuštění 🛛 👻         |
| Fotografie                 | R Prohlížeč obrázků 🔹             | Nikty se nadotaz             | Ostatní média                              |
|                            |                                   |                              | vac nebo sporace programy na vozenem media |
|                            |                                   |                              |                                            |
|                            |                                   |                              |                                            |
|                            |                                   |                              |                                            |
|                            |                                   |                              |                                            |
|                            |                                   |                              |                                            |
|                            |                                   |                              |                                            |
|                            |                                   |                              |                                            |
|                            |                                   |                              |                                            |
|                            |                                   |                              |                                            |
|                            |                                   |                              |                                            |
|                            |                                   |                              |                                            |
|                            |                                   |                              |                                            |
|                            |                                   |                              |                                            |
|                            |                                   |                              |                                            |
|                            |                                   |                              |                                            |
|                            |                                   |                              |                                            |
|                            |                                   |                              |                                            |
|                            |                                   |                              |                                            |
| Přepnout do běžného režímu |                                   |                              | 🛞 Zavřít                                   |

## Kapitola 10 – Desklety

Desklety jsou aplikace zobrazované na ploše. To vyplývá už z názvu. Jedná se o aplikace, které nám mohou umožnit sledování a používání spousty věcí. Příkladem deskletu může být například "Datum a čas", "Drives manager" apod.

| Vector atteme         Test control for the set of the set of th                                                           | ×           |                                                                                             | Desklety | 😑 😔 😔           |
|----------------------------------------------------------------------------------------------------|-------------|---------------------------------------------------------------------------------------------|----------|-----------------|
| Retrieved biology                                                                                                    | Všechna na  | astavení                                                                                    |          |                 |
| zett Image: Control of the state of the state of t                     | Nainstalová | áno Získat více online Hlavní nastavení deskletů                                            |          |                 |
| Prevente       Image: Control of Control of Cont                                         | Zobrazit    | Všechny desklety 🔻                                                                          |          | Q               |
| Personal Transmission                                                                                                    | AGes Ac     | AccuWeather Desklet morkfabliesa KerWeither Desklet                                         |          | ۲               |
| The and Late Pekki     The and Late Pekki     The and Late Pekki <td>2</td> <td>Developer's Tools<br/>Kernbagunulism<br/>Gakke for appek, deskiet, and extension developers</td> <td></td> <td></td>                                                                                                    | 2           | Developer's Tools<br>Kernbagunulism<br>Gakke for appek, deskiet, and extension developers   |          |                 |
| Propret do blander offine     Propret do blander offine     Propret do blander offine     Propret do blander offine     Propret do blander offine     Propret do blander offine     Propret do blander offine                                                                                                    | Jaco T      | Time and Date Desklet<br>Innewadowsphiltume<br>fork deskte the date plays the time and date |          | ۲               |
| Preprind places       Image: Contract state         Image: Contract state       Image: Contract state         Image: Contract state       Image: Contract state         Image: Contrend state       Image: Contract state                                                                                                    |             | Elock desklet<br>Jock/Eduards.com/sea                                                       | ۲        |                 |
| Purched dable       ■         Image: State State and the yeagene       ■                                                                                                    |             | Digital photo frame<br>herdranegoinamea.org<br>dialatal chant innue defate                  | ۲        |                 |
|                                                                                                    | E L         | auncher desklet weder diverkeite anverem                                                    | ۲        |                 |
| Chowit výchozí      Yrepout do běžného vzímy      Water and te standal se standal se standal        |             |                                                                                             |          |                 |
| Pří adt plocha  Obnoví výchoď  Přepoud do běžného relinu  Přepoud do běžného relinu  Přepoud do běžného  Přepoud do běžného  Přepoud do běžného  Přepoud do běžného  Přepoud do běžného  Přepoud do běžného  Přepoud do běžného  Přepoud do běžného  Přepoud  Přepoud  P |             |                                                                                             |          |                 |
| Přířadt plocha Obnovít výchozí Přepovu do běžného relinu Přepovu do běžného relinu Přepovu do bě |             |                                                                                             |          |                 |
| Pří ačt plocha Cohovět výchozí Přepoud do běžného relinu Přepoud do běžného relinu Přepoud do bě |             |                                                                                             |          |                 |
| Pří skt plocha Cohovit výchozí Přepoud do běžného relinu                                                                                                    |             |                                                                                             |          |                 |
| Pří adt plocha Cohowit výchozí Přepoud do běžného relinu                                                                                                    |             |                                                                                             |          |                 |
| Pří adt plocha Cohowit výchozí Přepoud do běžného režinu                                                                                                    |             |                                                                                             |          |                 |
| Pří adt plocha Obnovit výchozí<br>Přepoud do běžného režinu                                                                                                    |             |                                                                                             |          |                 |
|                                                                                                    |             |                                                                                             |          |                 |
| Chowit vichozi<br>Přířadt plocha Cohowit vichozi Přeproud do běžného režimu                                                                                                    |             |                                                                                             |          |                 |
| المعالية المعالية ا<br>معالية المعالية المعالية المعالية المعالية المعالية المعالية المعالية المعالية المعالية المعالية المعالية المعالية المعالية المعالية المعالية المعالية المعالية المعالية المعالية المعالية المعالي<br>معالية المعالية المعالية المعالية المعالية المعالية المعالية المعالية المعالية المعالية المعالية المعالية المعالية المعالية المعالية المعالية المعالية المعالية المعالية المعالية المعالية المعالية المعالية المعالية المعالية المعالية المعالية المعالية المعالية المعالية المعالية المعالية المعالي<br>معالية المعالية المعالية المعالية المعالية المعالية المعالية المعالية المعالية المعالية المعالية المعالية المعالي                                                                                                    |             |                                                                                             |          |                 |
| Image: Constraint plocha         Obnovit vychozi           Přeprouť do běžného relimu         ® Zavít                                                                                                    |             |                                                                                             |          |                 |
| de Pfiladt plocha  Obnovit výchozí  Přeprout do běžného relimu  ® Zavít                                                                                                    |             |                                                                                             |          |                 |
| L Obnovit výchozí<br>Přepnout do bělného režimu                                                                                                    |             |                                                                                             |          |                 |
| Pieprout do béžného relimu                                                                                                    | + Přiřad    | dit plocha                                                                                  |          | Obnovit výchozí |
|                                                                                                    | Přepnout do | o běžného režimu                                                                            |          | (8) Zavřít      |

Desklety se instalují velice jednoduše. Klepnete na druhou záložku "Získat více online". Nezapomeňte vždy klepnout na pravé spodní tlačítko "Obnovit seznam".

| ×                                                          |           | Desklety | 0 0            |  |
|------------------------------------------------------------|-----------|----------|----------------|--|
| Všechna nastavení                                          |           |          |                |  |
| Nainstalováno Získat více online Hlavní nastavení deskletů |           |          |                |  |
| Řadit podle Nejpopulárnější 🔻                              |           |          | Q              |  |
| AccuWeather Desklet                                        | More info | 8        | 29             |  |
| xkcd comic viewer                                          | More info |          | 23             |  |
| Soundbox soundbox@scollins                                 | More info |          | 16             |  |
| CobiAnalogClock                                            | More info |          | 10             |  |
| Desktop Calculator<br>calculator@scollins                  | More info |          | 10             |  |
| Quote of the Day<br>quoteoTheDay@timu                      | More info |          | 10             |  |
| ClockTow clockTow                                          | More info |          | 9              |  |
| Drives Manager<br>drivesManager@lestcape                   | More info |          | 9              |  |
| Sticky Notes<br>notes@łestape                              | More info |          | 8              |  |
| Binary Clock Binary clockdesklet@entelechy                 | More info |          | 5              |  |
| Time and Date Desklet<br>TimeAndDate@nightflame            | More info | ✓        | 4              |  |
| Network usage monitor<br>netucage@30yavash.com             | More info |          | 4              |  |
| Weather Underground<br>weather/Underground@alghtflame      | More info |          | 3              |  |
| Cinnamon Developer's Tools                                 | More info | ✓        | 3              |  |
| Jalali Time and Date Desklet                               | More info |          | 2              |  |
|                                                            |           |          |                |  |
|                                                            |           |          |                |  |
|                                                            |           |          |                |  |
|                                                            |           |          |                |  |
|                                                            |           |          |                |  |
| Instalovat nebo aktualizovat vybrané                       |           |          | Obnovit seznam |  |
|                                                            |           |          |                |  |
| Přepnout do běžného režimu                                 |           |          | 💌 Zavřít       |  |

A ihned po stažení vidíte seznam dostupných deskletů. Ten desklet, který chcete instalovat, jednoduše zaškrtnete a dole vlevo klepnete na tlačítko "Instalovat nebo aktualizovat vybrané". Jen bych Vám z vlastní zkušenosti poradil, abyste toto prováděli pro zvolené desklety jednotlivě. Zde tedy vidíte, že je to stejné, jako práce s aplety. Ve třetí záložce si ještě můžete nastavit tzv. "Hlavní nastavení deskletů". Je to velice jednoduché nastavení, které není zapotřebí popisovat. Jednoduše si jej vyzkoušejte ...

| X                                                          | Desklety                                                                                                    | 000    |
|------------------------------------------------------------|----------------------------------------------------------------------------------------------------|--------|
| Všechna nastavení                                          |                                                                                                    |        |
| Nainstalováno Získat více online Hlavní nastavení deskletů |                                                                                                    |        |
| Dekerste decklehů Beute ekraje                             |                                                                                                    |        |
| Dekolace deskietu Podze okraje V                           | nin ber Wilster i der Verber und sit dass site Arte aller ader belle i der Bernere                           |        |
| roun<br>Tako                                               | ramika reakey vyzadu pramiczky / mork.ku, du pyrozeg pokoniny.<br>We pozdadny přehliži nastavení zvolená zde |        |
| Prichytit deskelty k mrizce                                |                                                                                                    |        |
| Velikost mrižky pro desklety 25 – +                        |                                                                                                    |        |
|                                                            |                                                                                                    |        |
|                                                            |                                                                                                    |        |
|                                                            |                                                                                                    |        |
|                                                            |                                                                                                    |        |
|                                                            |                                                                                                    |        |
|                                                            |                                                                                                    |        |
|                                                            |                                                                                                    |        |
|                                                            |                                                                                                    |        |
|                                                            |                                                                                                    |        |
|                                                            |                                                                                                    |        |
|                                                            |                                                                                                    |        |
|                                                            |                                                                                                    |        |
|                                                            |                                                                                                    |        |
|                                                            |                                                                                                    |        |
|                                                            |                                                                                                    |        |
|                                                            |                                                                                                    |        |
|                                                            |                                                                                                    |        |
|                                                            |                                                                                                    |        |
|                                                            |                                                                                                    |        |
|                                                            |                                                                                                    |        |
|                                                            |                                                                                                    |        |
|                                                            |                                                                                                    |        |
|                                                            |                                                                                                    |        |
|                                                            |                                                                                                    |        |
|                                                            |                                                                                                    |        |
| New york do bille (be online)                              |                                                                                                    | (C) 7  |
| Prepnout do bezneno rezimu                                 |                                                                                                    | Zavrit |

## Kapitola 11 – Pracovní plocha

Nastavení plochy, respektive toho, co se má na ploše zobrazit.

Všechna nastavení
Všechna nastavení
Zobrazovat ikonu počítače
Zobrazovat ikonu Domů
Zobrazovat koš
Vkazovat připojená zařízení
Zobrazovat sitové servery

00

#### Kapitola 12 – Rozšíření

Rozšíření, angl. Extentions, jsou specifické doplňky systému, které umožňují nastavit respektive doplnit chování systému. Například vlnění oken apod. Rozšíření se instalují stejně jako aplety nebo desklety. Klepnete na druhou záložku "Získat více online". Nezapomeňte vždy klepnout na pravé spodní tlačítko "Obnovit seznam". A ihned po stažení vidíte seznam dostupných deskletů. To rozšíření, které chcete instalovat, zaškrtnete a dole vlevo klepnete na tlačítko "Instalovat nebo aktualizovat vybrané". Jen bych Vám opět pro jistotu z vlastní zkušenosti poradil, abyste toto prováděli pro zvolená rozšíření jednotlivě.

| ×                                | Rozšíření | 0 0             |
|----------------------------------|-----------|-----------------|
| Všechna nastavení                |           |                 |
| Nainstalováno Ziskat vice online |           |                 |
|                                  |           |                 |
| Zobrazit Všechny rozšíření 🔻     | Q         |                 |
|                                  |           |                 |
|                                  |           |                 |
|                                  |           |                 |
|                                  |           |                 |
|                                  |           |                 |
|                                  |           |                 |
|                                  |           |                 |
|                                  |           |                 |
|                                  |           |                 |
|                                  |           |                 |
|                                  |           |                 |
|                                  |           |                 |
|                                  |           |                 |
|                                  |           |                 |
|                                  |           |                 |
|                                  |           |                 |
|                                  |           |                 |
|                                  |           |                 |
|                                  |           |                 |
|                                  |           |                 |
|                                  |           |                 |
|                                  |           |                 |
|                                  |           |                 |
|                                  |           |                 |
|                                  |           |                 |
|                                  |           |                 |
|                                  |           |                 |
|                                  |           |                 |
| မြို့ Přířadit Cinnamon          |           | Obnovit výchozí |
|                                  |           |                 |
| Přepnout do běžného režimu       |           | 💌 Zavřít        |

| X                                                                                       | Rozšíření | ΘΘ             |
|-----------------------------------------------------------------------------------------|-----------|----------------|
| Všechna nastavení                                                                       |           |                |
| Nainstalováno Získat více online                                                        |           |                |
| Řadit podle Nejpopulárnější 🔻                                                           |           | QI             |
| Coverflow Alt-Tab<br>Coverflow Alt-Tab                                                  | More info | 163            |
| CinnaDock<br>cinnadock@in-progress.org                                                  | More info | 41             |
| Desktop Scroller     desktop-scroller@cadeptic23                                        | More info | 29             |
| Datei Maximus Cinnamon Extension<br>Datei maximus-cinnamon@mathematikaLcoffreegmail.com | More info | 23             |
| <b>gTile</b> gTilegshuairan                                                             | More info | 20             |
| Drop on New Workspace     droponnewworkspace-cinnamon@paolo.tranguilligmail.com         | More info | 14             |
| CinnaDock Plus (Cinnamon 1.8+)                                                          | More info | 13             |
| Blur Overview<br>blur-overviewgnallfarmer.com                                           | More info | 9              |
| Wobbly Windows<br>webbly-windowsgmecheye.net                                            | More info | 9              |
| Quick Close<br>middleclickclose-cinnamon@paolo.tranquilligmail.com                      | More info | 8              |
| Win7 Alt-Tab<br>Win7 Alt-Tabgentelechy                                                  | More info | 7              |
| 3D App Switcher<br>AppSwitcher@enteledy                                                 | More info | 7              |
| Gnome2AltTab<br>gnome2alttabgsavagetiger.org                                            | More info | 7              |
| 2 Bottom Panels<br>ZpanelsBottomgdalcde                                                 | More info | 5              |
| Panel-Span<br>panel-spangweston_schmidt.alumnl.purdue.edu                               | More info | 2              |
|                                                                                         |           |                |
|                                                                                         |           |                |
|                                                                                         |           |                |
|                                                                                         |           |                |
|                                                                                         |           |                |
| Instalovat nebo aktualizovat vybrané                                                    |           | Obnovit seznam |
| Přepnout do běžného režimu                                                              |           | 🛞 Zavřít       |

## Kapitola 13 – Obecné

Zde se nastavuje, zda se mají zobrazovat upozornění a zda se má zaznamenávat výstup z "Looking glass".

| × •                                                                                      | ibecné 🕒 🗧 🖉 |
|------------------------------------------------------------------------------------------|--------------|
| Všechna nastavení                                                                        |              |
| Zaznamenávat výstup z LookingGlass do ~/.cinnamon/glass.log (Vyžaduje restart Cinnamonu) |              |
| Zobrazovat upozornění                                                                    |              |
|                                                                                          |              |
|                                                                                          |              |
|                                                                                          |              |
|                                                                                          |              |
|                                                                                          |              |
|                                                                                          |              |
|                                                                                          |              |
|                                                                                          |              |
|                                                                                          |              |
|                                                                                          |              |
|                                                                                          |              |
|                                                                                          |              |
|                                                                                          |              |
|                                                                                          |              |
|                                                                                          |              |
|                                                                                          |              |
|                                                                                          |              |
|                                                                                          |              |
|                                                                                          |              |
|                                                                                          |              |
|                                                                                          |              |
|                                                                                          |              |
|                                                                                          |              |
|                                                                                          |              |
|                                                                                          |              |
|                                                                                          |              |
|                                                                                          |              |
| Přepnout do běžného režimu                                                               | (*) Zavřít   |

Poznámka uživatele Mintu KOLEGy, která si zaslouží být zveřejněna přímo ve článku:

Jenom upřesním, že Looking Glass je jakýsi debuggovací nástroj pro vývojáře (pokud někoho zaujme, zkuste alt+f2 a napsat "lg" nebo "cinnamon-looking-glass".Dá se tím celkem pohodlně debugovat, proč se nenačítají applety …

#### Kapitola 14 – Aktivní rohy

V tomto nastavení, jak už sám název napovídá se nastavuje chování tzv. Aktivních rohů. Můžete je zde i úplně zakázat, nastavit změnu velikosti, Expo, nebo vlastní ...

| 8                          | Aktivní rohy | 0 0 0      |
|----------------------------|--------------|------------|
| Všeskes esterer            |              |            |
| Visecinia nascaveni        |              |            |
|                            |              |            |
| Zakazano                   |              | Zakázáno 🔻 |
|                            |              |            |
|                            |              |            |
|                            |              |            |
|                            |              |            |
|                            |              |            |
|                            |              |            |
|                            |              |            |
|                            |              |            |
|                            |              |            |
|                            |              |            |
| Zakázáno                   |              | Zakázáno 🔻 |
|                            |              |            |
|                            |              |            |
|                            |              |            |
|                            |              |            |
|                            |              |            |
|                            |              |            |
|                            |              |            |
|                            |              |            |
|                            |              |            |
|                            |              |            |
|                            |              |            |
|                            |              |            |
|                            |              |            |
|                            |              |            |
|                            |              |            |
|                            |              |            |
|                            |              |            |
|                            |              |            |
|                            |              |            |
|                            |              |            |
|                            |              |            |
|                            |              |            |
|                            |              |            |
|                            |              |            |
|                            |              |            |
|                            |              |            |
|                            |              |            |
|                            |              |            |
|                            |              |            |
|                            |              |            |
|                            |              |            |
|                            |              |            |
|                            |              |            |
|                            |              |            |
|                            |              |            |
|                            |              |            |
| Přepnout do běžného režimu |              | (×) Zavřít |
|                            |              |            |
|                            |              |            |

#### Kapitola 15 – Panel

Jedno z důležitých nastavení Cinnamonu, které jsem Vám sice nejmenoval v možnostech úpravy zobrazení, ale které je rovněž na první pohled viditelné. Nejdůležitější částí tohoto menu je nastavení rozvržení panelu. Příznivci původního vzhledu a chování Ubuntu si jistě zvolí možnost "Klasické (Panel nahoře i dole)". Standartně je nastaven pouze spodní panel, po nastavení jiného rozvržení je samozřejmě nutné Cinnamon restartovat pomocí zadání "ALT" + "F2" a napsáním "r" a stisknutím "Enter". Po zprovoznění horního panelu je nutno po restartu zvolit editační mód a v něm si přetahat aplety, rozložení oken na panelu, zobrazení plochy apod. myší tak, jak je chceme mít umístěné. Poté editační mód ukončíme.

| *                                                               | Panel 😑 🤤                                                    | ) 🗑 |
|-----------------------------------------------------------------|--------------------------------------------------------------|-----|
| Všechna nastavení                                               |                                                              |     |
| Rozuržení nanalu – Klacícké (nanel nahrže i dola)               |                                                              |     |
|                                                                 |                                                              |     |
| Automaticky skrývat horní panel                                 | nen rozwizen, wunze enwine remarizwin, unimenion i seriariya |     |
| Prodleva pro zobrazení 0 — + milisekund                         |                                                              |     |
| Prodieva pro skrytí 0 – + milisekund                            |                                                              |     |
| Automaticky skrývat spodní panel                                |                                                              |     |
| Prodleva pro zobrazení 0 — + milisekund                         |                                                              |     |
| Prodleva pro skrytí 0 – + milisekund                            |                                                              |     |
| Použít vlastní výšku (jinak je definována vzhledem)             |                                                              |     |
| Povolit Cinnamonu přizpůsobit text a ikonu na panelu jeho výšce |                                                              |     |
| Výška horniho panelu 25 😑 🕂 pixelů                              |                                                              |     |
| Výška spodního panelu 25 — + pixelů                             |                                                              |     |
| Režim úprav panelu                                              |                                                              |     |
|                                                                 |                                                              |     |
|                                                                 |                                                              |     |
|                                                                 |                                                              |     |
|                                                                 |                                                              |     |
|                                                                 |                                                              |     |
|                                                                 |                                                              |     |
|                                                                 |                                                              |     |
|                                                                 |                                                              |     |
|                                                                 |                                                              |     |
|                                                                 |                                                              |     |
|                                                                 |                                                              |     |
|                                                                 |                                                              |     |
|                                                                 |                                                              |     |
|                                                                 |                                                              |     |
|                                                                 |                                                              |     |
|                                                                 |                                                              |     |
| Přepnout do běžného režimu                                      | () Zavli                                                     |     |
|                                                                 |                                                              |     |

#### Bonus

Pro uživatele "Dualbootu" a Windows máme také jeden typ. Stáhněte si do svých Windows "Jettoolbar" a provozujte Windows v podobě Linuxu. Snáze se tak připravíte na přechod, spouštění programů je rychlejší (jen jeden klik, ne dvojklik) a je zde i spousta dalších předností. K tomu si stáhněte český jazykový balíček. Jettoolbar je nutné po nainstalování nastavit. Nastavuje se tak, že jej zařadíte do spuštění po startu (na to se Vás program zeptá). Pak odmítnete vytvoření oblíbených stránek a program se poprvé spustí. Onoho monstra zobrazeného nad lištou se nelekejte, teď jej musíte jen nastavit. V levé části klepněte myší (PTM) na možnost nastavení, zvolte "Velikost ikon" - malé, "zobrazení kategorií" - jen ikonami, poté si určete "pozici" - nahoře. Pokud klepnete jinam než na začátek nebo klepnete druhým tlačítkem myši (LTM), zobrazí se možnost tvorby nové kategorie apod. Zde si můžete vytvořit kategorii novou a přetáhnout do ní např. některé

Program i čeština je freeware a stáhnete je ze stránek: http://www.cowonamerica.com/download/jettoolbar.html

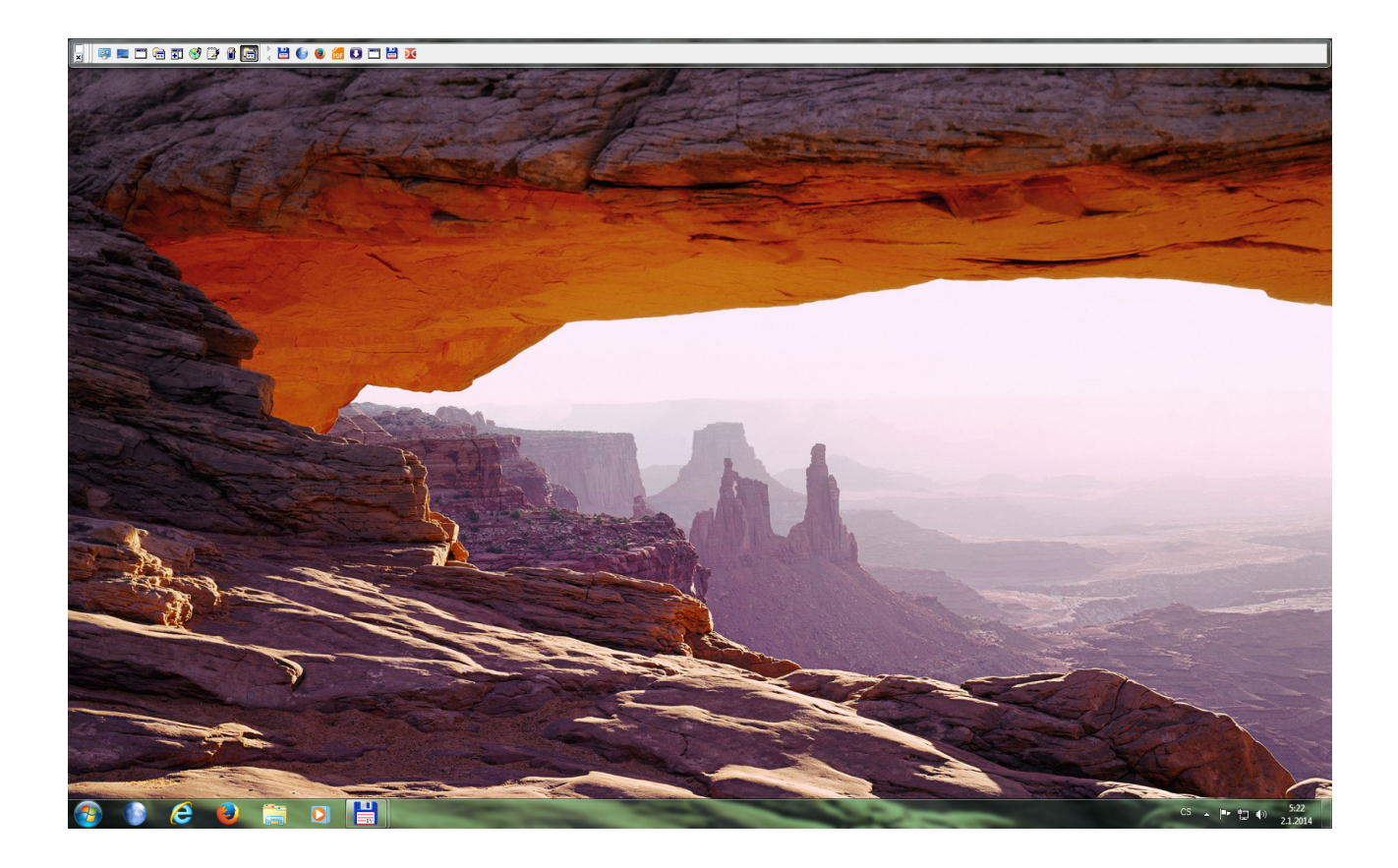

## Kapitola 16 – Nastavení spořiče a zamknuté obrazovky

Velmi jednoduché a přehledné nastavení spoření a uzamčení obrazovky v Cinnamonu. Můžete zde nastavit zprávu pro příchozí k Vašemu pc, jas, dobu ke ztlumení obrazovky, dobu uzamčení obrazovky apod.

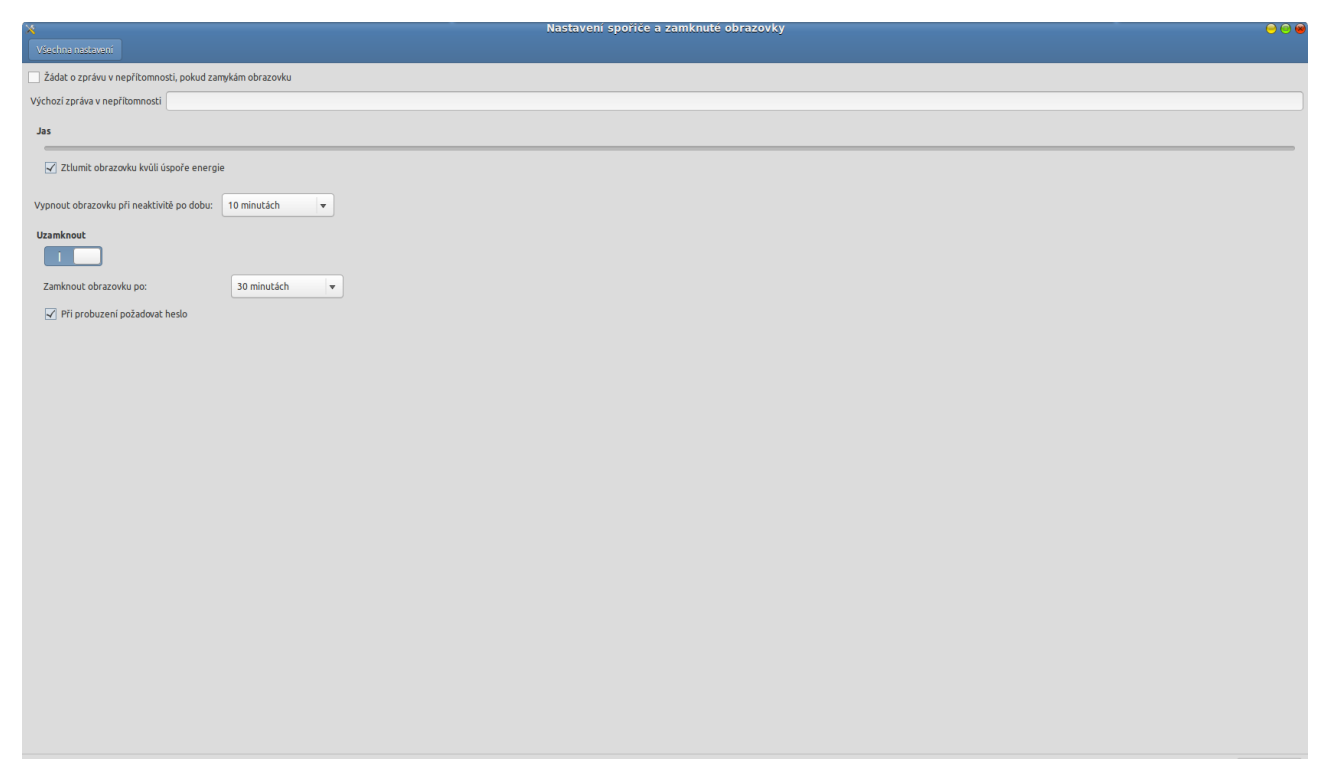

Přepnout do běžného režimu

## Kapitola 17 – Dláždění oken a přetočení přes roh

Nastavení chování a rozložení oken, povolení přetáčení apod.

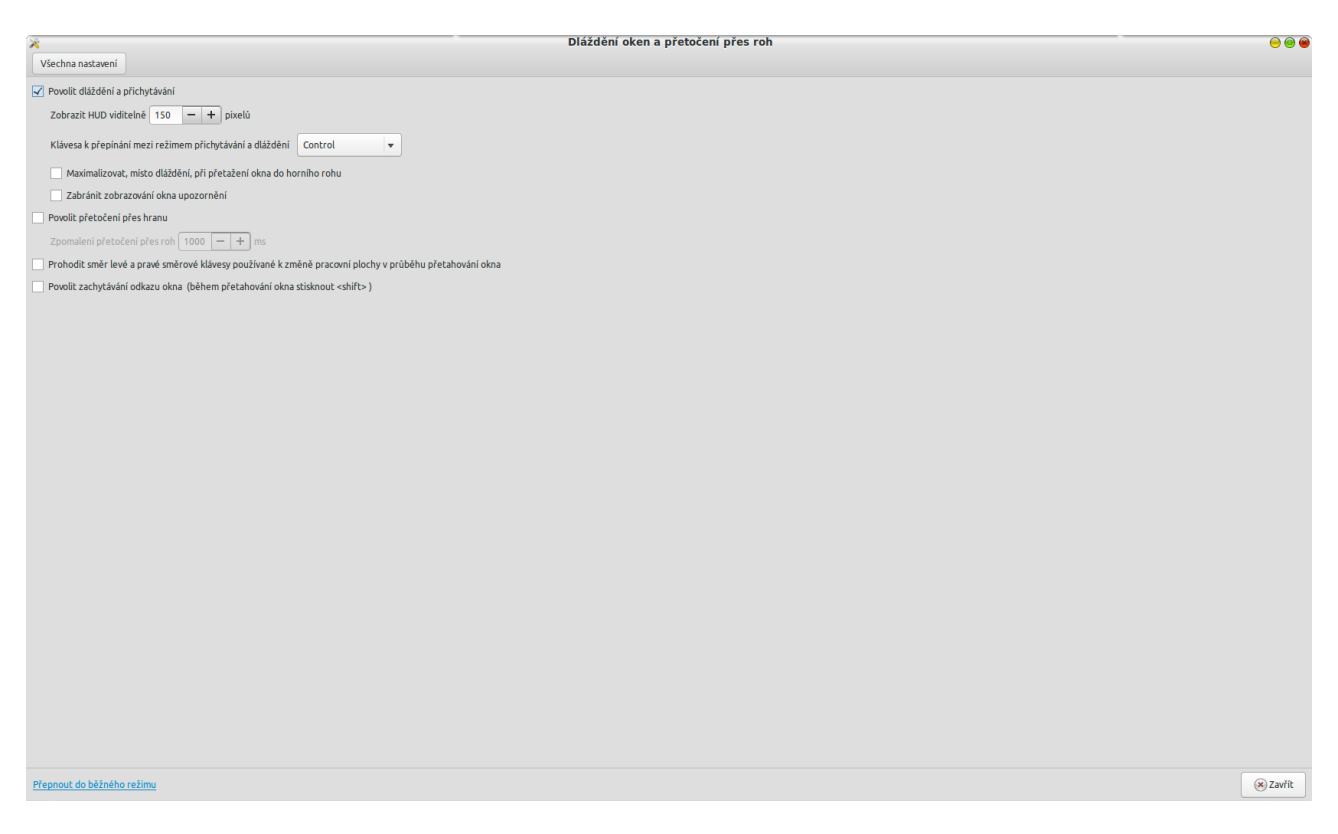

## Kapitola 18 – Podrobnosti o účtu

Zde si můžete zvolit obrázek ke svému účtu, je zde vidět Vaše jméno a délka Vašeho hesla a pokud na tyto parametry kliknete, je zde možnost úpravy popř. změny.

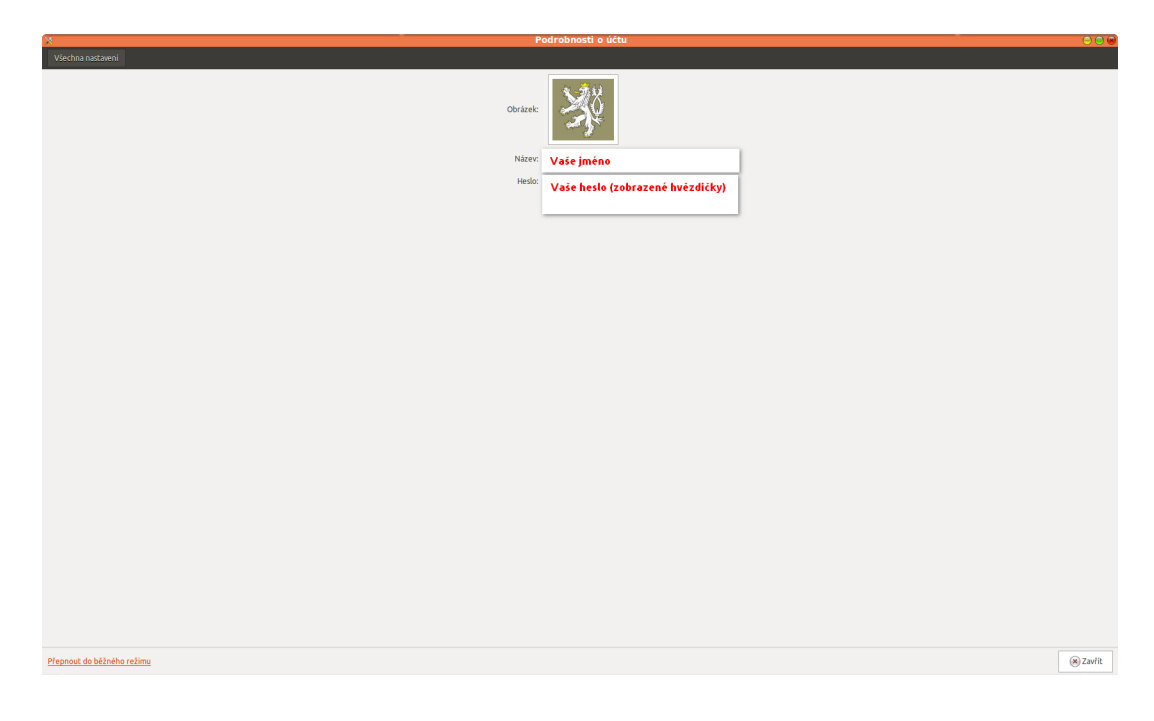

#### Kapitola 19 – Okna

V této záložce menu Cinnamonu se nastavuje základní chování a vzhled oken. Tedy např. jaká se má spustit akce při kliknutí nebo dvojkliku, jestli má být ovládání klasicky vpravo (většina distribucí, Windows) nebo vlevo (Ubuntu, Mac), či dokonce kombinace (Váš vlastní styl – např. Zavřít vpravo, minimalizovat vlevo apod.).

| Všechna nastavení                                                                                              | a <b>C</b> C C |
|----------------------------------------------------------------------------------------------------|----------------|
| Akce pří dvojitém kliknutí na záhlaví 🛛 Toggle Maximize                                                        |                |
| Akce při kliknuti prostředním tlačitkem na záhlaví Lower                                                       |                |
| Akce při kliknutí pravým tlačitkem na záhlaví Menu                                                             | •              |
| Režim zaměřování oken Click                                                                                    | •              |
| Modifikátor, který se má použit pro změnu akcí vyvolaných kliknutím na okno <alt></alt>                        |                |
| Tlačitka na záhlavi vevo Menu v v v                                                                            |                |
| Práh nči nčetaženi/zvětšeni okna 24. – + nixelů                                                                |                |
| Přichytit dialogová okna k záhlaví mateřského okna                                                             |                |
| Styl přepinače oken (Alt-Tab) Ikony a náhledy                                                                  |                |
| Zobrazovat přepínač oken na primárním monitoru, místo aktivního                                                |                |
| Povolit posouvání kolečkem myši v appletu "Seznam oken"                                                        |                |
| Okna, která vyžadují pozornost přesunout na současnou pracovní plochu (místo přepnutí na pracovní plochu okna) |                |
| Zobrazit upozornění v seznamu oken, pokud okno z jiné pracovní plochy vyžaduje pozornost                       |                |
|                                                                                                    |                |
|                                                                                                    |                |
|                                                                                                    |                |
|                                                                                                    |                |
|                                                                                                    |                |
|                                                                                                    |                |
|                                                                                                    |                |
|                                                                                                    |                |
|                                                                                                    |                |
|                                                                                                    |                |
| Přepnout do běžného režimu                                                                                     | ⊗ Zavřít       |
|                                                                                                    |                |

#### Kapitola 20 – Pracovní plochy

Nastavení chování pracovních ploch. Tedy zda zobrazit a na jak dlouho menu pracovních ploch, pozice tohoto menu, zobrazení náhledu jako mřížky atd. Osobně si myslím, že toto menu by mělo být spíše součástí nějaké ucelené nabídky pracovní plochy, možná se toho v některém z dalších vydání Cinnamonu dočkáme …

| ×                                                                               | Pracovní plochy | ΘΘ       |
|---------------------------------------------------------------------------------|-----------------|----------|
| Všechna nastavení                                                               |                 |          |
| Povolit OSD pracovní plochy                                                     |                 |          |
| Doba zobrazení OSD 400 — + milisekund                                           |                 |          |
| Horizontální pozice OSD 50 – + procent šířky monitoru                           |                 |          |
| Vertikální pozice OSD 50 – + procent výšky monitoru                             |                 |          |
| Povolit cyklické procházení skrze pracovní plochy                               |                 |          |
| Používat pracovní plochy pouze na hlavním monitoru (vyžaduje restart Cinnamonu) |                 |          |
| Zobrazit Expo náhled jako mřížku                                                |                 |          |
|                                                                                 |                 |          |
|                                                                                 |                 |          |
|                                                                                 |                 |          |
|                                                                                 |                 |          |
|                                                                                 |                 |          |
|                                                                                 |                 |          |
|                                                                                 |                 |          |
|                                                                                 |                 |          |
|                                                                                 |                 |          |
|                                                                                 |                 |          |
|                                                                                 |                 |          |
|                                                                                 |                 |          |
|                                                                                 |                 |          |
|                                                                                 |                 |          |
|                                                                                 |                 |          |
|                                                                                 |                 |          |
|                                                                                 |                 |          |
|                                                                                 |                 |          |
|                                                                                 |                 |          |
|                                                                                 |                 |          |
|                                                                                 |                 |          |
|                                                                                 |                 |          |
| Přepnout do běžného režimu                                                      |                 | 🛞 Zavřít |

## Kapitola 21 – Místní nastavení

Místní nastavení je několika záložkové menu, kde vidíte, jak máte vlastně nastavené své prostředí. Je zde možnost přidat jazyk zobrazení, formáty, rozložení klávesnice a souhrn nastavení systému.

|                                                                               | Mistni nastaveni   |            |
|-------------------------------------------------------------------------------|--------------------|------------|
| Všechna nastavení                                                             |                    |            |
|                                                                               |                    |            |
|                                                                               |                    |            |
| Jazyk Formaty Rozlożeni klavesnice System                                     |                    |            |
| Vyberte jazyk zobrazení (změny budou použity až při vašem příštím přihlášení) |                    |            |
|                                                                               |                    |            |
| Arabŝtina                                                                     |                    |            |
| Ruŝtina                                                                       |                    |            |
| angličtina                                                                    |                    |            |
| britská angličtina                                                            |                    |            |
| francouzština                                                                 |                    |            |
| němčina                                                                       |                    |            |
| čeština                                                                       |                    |            |
| čínština (zjednodušená)                                                       |                    |            |
| španělština                                                                   |                    |            |
|                                                                               |                    |            |
|                                                                               |                    |            |
| + -                                                                           |                    |            |
|                                                                               |                    |            |
|                                                                               | Získat více jazyků |            |
|                                                                               |                    |            |
|                                                                               |                    |            |
|                                                                               |                    |            |
|                                                                               |                    |            |
|                                                                               |                    |            |
|                                                                               |                    |            |
|                                                                               |                    |            |
|                                                                               |                    |            |
|                                                                               |                    |            |
|                                                                               |                    |            |
|                                                                               |                    |            |
|                                                                               |                    |            |
|                                                                               |                    |            |
|                                                                               |                    |            |
|                                                                               |                    |            |
|                                                                               |                    |            |
|                                                                               |                    |            |
|                                                                               |                    |            |
|                                                                               |                    |            |
|                                                                               |                    |            |
|                                                                               |                    |            |
|                                                                               |                    |            |
|                                                                               |                    |            |
|                                                                               |                    |            |
|                                                                               |                    |            |
| epnout do běžného režimu                                                      |                    | (x) Zavřít |
|                                                                               |                    | () Lunit   |

| ×                                        | Místní nastavení                         | . 😔 😁 🍯  |
|------------------------------------------|------------------------------------------|----------|
| Všechna nastavení                        |                                          |          |
|                                          |                                          |          |
| Jazyk Formáty Rozložení klávesnice       | vstém                                    |          |
|                                          |                                          |          |
| Vyberte region (změny budou použity až j | ri vašem prištim prihlášeni)             |          |
| Česká republika                          | Priklady<br>Data Nadála 29 prosiner 2013 |          |
|                                          | 29 produce 2013                          |          |
|                                          | 29 pro 2013                              |          |
|                                          | 29.12.2013                               |          |
|                                          | Časy 03:11:00 CET                        |          |
|                                          | 03:11:00                                 |          |
|                                          | Čísla 123 456 789,00                     |          |
|                                          | Ména Kč                                  |          |
|                                          | Mérné jednotky Metrické                  |          |
|                                          |                                          |          |
|                                          |                                          |          |
|                                          |                                          |          |
| + -                                      |                                          |          |
|                                          |                                          |          |
|                                          |                                          |          |
|                                          |                                          |          |
|                                          |                                          |          |
|                                          |                                          |          |
|                                          |                                          |          |
|                                          |                                          |          |
|                                          |                                          |          |
|                                          |                                          |          |
|                                          |                                          |          |
|                                          |                                          |          |
|                                          |                                          |          |
|                                          |                                          |          |
|                                          |                                          |          |
|                                          |                                          |          |
|                                          |                                          |          |
|                                          |                                          |          |
|                                          |                                          |          |
|                                          |                                          |          |
|                                          |                                          |          |
|                                          |                                          |          |
|                                          |                                          |          |
|                                          |                                          |          |
| Přepnout do běžného režimu               |                                          | 🛞 Zavřít |

| *                                         | Místní nastavení                              | 0 😔 😔        |
|-------------------------------------------|-----------------------------------------------|--------------|
| Všechna pastavení                         |                                               |              |
|                                           |                                               |              |
|                                           |                                               |              |
| Jazyk Formaty Rozlożeni klaveśnice System |                                               |              |
| České                                     | Použít stejná rozložení ve všech oknech       |              |
|                                           |                                               |              |
|                                           | O umoznic ruzna rozkozeni pro jednotkiva okna |              |
|                                           | 🔘 Nové okno použije výchozí rozložení         |              |
|                                           | Nové okno použije rozložení předchozího okna  |              |
|                                           |                                               |              |
|                                           |                                               |              |
|                                           |                                               |              |
|                                           |                                               |              |
|                                           |                                               |              |
|                                           |                                               |              |
|                                           |                                               |              |
|                                           |                                               |              |
|                                           |                                               |              |
| + - ^ ~ 📾                                 | Obnovit výchozí                               | Volby        |
|                                           |                                               |              |
|                                           |                                               |              |
|                                           |                                               |              |
|                                           |                                               |              |
|                                           |                                               |              |
|                                           |                                               |              |
|                                           |                                               |              |
|                                           |                                               |              |
|                                           |                                               |              |
|                                           |                                               |              |
|                                           |                                               |              |
|                                           |                                               |              |
|                                           |                                               |              |
|                                           |                                               |              |
|                                           |                                               |              |
|                                           |                                               |              |
|                                           |                                               |              |
|                                           |                                               |              |
|                                           |                                               |              |
|                                           |                                               |              |
|                                           |                                               |              |
|                                           |                                               |              |
|                                           |                                               |              |
|                                           |                                               |              |
| Dianaut de bišeába režieu                 |                                               | (W) 7 x -3/4 |
| rrephole do dezneno rezinto               |                                               | × Zavrit     |
|                                           |                                               |              |
|                                           |                                               |              |

| ×                                                |                                                                        | Místní nastavení                                            |                      | 0 0      |
|--------------------------------------------------|------------------------------------------------------------------------|-------------------------------------------------------------|----------------------|----------|
| Všechna nastavení                                |                                                                        |                                                             |                      |          |
|                                                  |                                                                        |                                                             |                      |          |
| Jazyk Formáty Rozložení klávesnice Systém        | n                                                                      |                                                             |                      |          |
| Přihlašovací obrazovka, systémové účty a účty no | ových uživatelů používají celosystémové nastavení regionu a jazyka. Sy | stémové nastavení si můžete změnit tak, aby vám vyhovovalo. |                      |          |
|                                                  |                                                                        |                                                             |                      |          |
| Vaše nastavení                                   |                                                                        | Nastavení systému                                           |                      |          |
| Jazyk zobrazení:                                 | čeština                                                                | Jazyk zobrazení:                                            | čeština              |          |
| Vstupní zdroj:                                   |                                                                        | Vstupní zdroj:                                              | České                |          |
|                                                  |                                                                        |                                                             |                      |          |
|                                                  |                                                                        |                                                             |                      |          |
|                                                  |                                                                        |                                                             |                      |          |
|                                                  |                                                                        |                                                             |                      |          |
| Formát:                                          | Česká republika                                                        | Formát:                                                     | Česká republika      |          |
|                                                  |                                                                        |                                                             | (Kenferent neutring) |          |
|                                                  |                                                                        |                                                             | Kopirovac nastaven   |          |
|                                                  |                                                                        |                                                             |                      |          |
|                                                  |                                                                        |                                                             |                      |          |
|                                                  |                                                                        |                                                             |                      |          |
|                                                  |                                                                        |                                                             |                      |          |
|                                                  |                                                                        |                                                             |                      |          |
|                                                  |                                                                        |                                                             |                      |          |
|                                                  |                                                                        |                                                             |                      |          |
|                                                  |                                                                        |                                                             |                      |          |
|                                                  |                                                                        |                                                             |                      |          |
|                                                  |                                                                        |                                                             |                      |          |
|                                                  |                                                                        |                                                             |                      |          |
|                                                  |                                                                        |                                                             |                      |          |
|                                                  |                                                                        |                                                             |                      |          |
|                                                  |                                                                        |                                                             |                      |          |
|                                                  |                                                                        |                                                             |                      |          |
|                                                  |                                                                        |                                                             |                      |          |
|                                                  |                                                                        |                                                             |                      |          |
| Přepnout do běžného režimu                       |                                                                        |                                                             |                      | 💌 Zavřít |

## Kapitola 22 – Univerzální přístup

Zde se nachází důležité menu pro mnoho z těch, kteří mají nějaký handicap, potřebují si upravit standartní nastavení nebo se chystají připojit pc místo k monitoru třeba k Full HD televizi. V tomto několika záložkovém menu si totiž přizpůsobíte velikost zobrazení, zapnete vysoký kontrast, čtečku obrazovky, zvukové ohlášení zapnutí klávesy Caps Lock nebo Num lock.

| *                                                      | Univerzální přístup | ວ 😑 👄    |
|--------------------------------------------------------|---------------------|----------|
| Všechna nastavení                                      |                     |          |
| Dívání Poslech Psaní Ukazování a klikání               |                     |          |
| Vysoký kontrast                                        |                     |          |
|                                                        | L                   |          |
| Velký text                                             |                     | 0        |
| Čtečka obrazovky                                       |                     |          |
| Zapnuti/vypnuti: Není nastavena žádná zkratka          | L                   |          |
| Zvukové znamení při použití zámků Caps Lock a Num Lock |                     |          |
|                                                        |                     |          |
|                                                        |                     |          |
|                                                        |                     |          |
|                                                        |                     |          |
|                                                        |                     |          |
|                                                        |                     |          |
|                                                        |                     |          |
|                                                        |                     |          |
|                                                        |                     |          |
|                                                        |                     |          |
|                                                        |                     |          |
|                                                        |                     |          |
|                                                        |                     |          |
|                                                        |                     |          |
|                                                        |                     |          |
|                                                        |                     |          |
|                                                        |                     |          |
|                                                        |                     |          |
|                                                        |                     |          |
|                                                        |                     |          |
|                                                        |                     |          |
|                                                        |                     |          |
| Přepnout do běžného režimu                             |                     | 💌 Zavřít |

Ve druhé záložce se nastavuje vizuální signalizace.

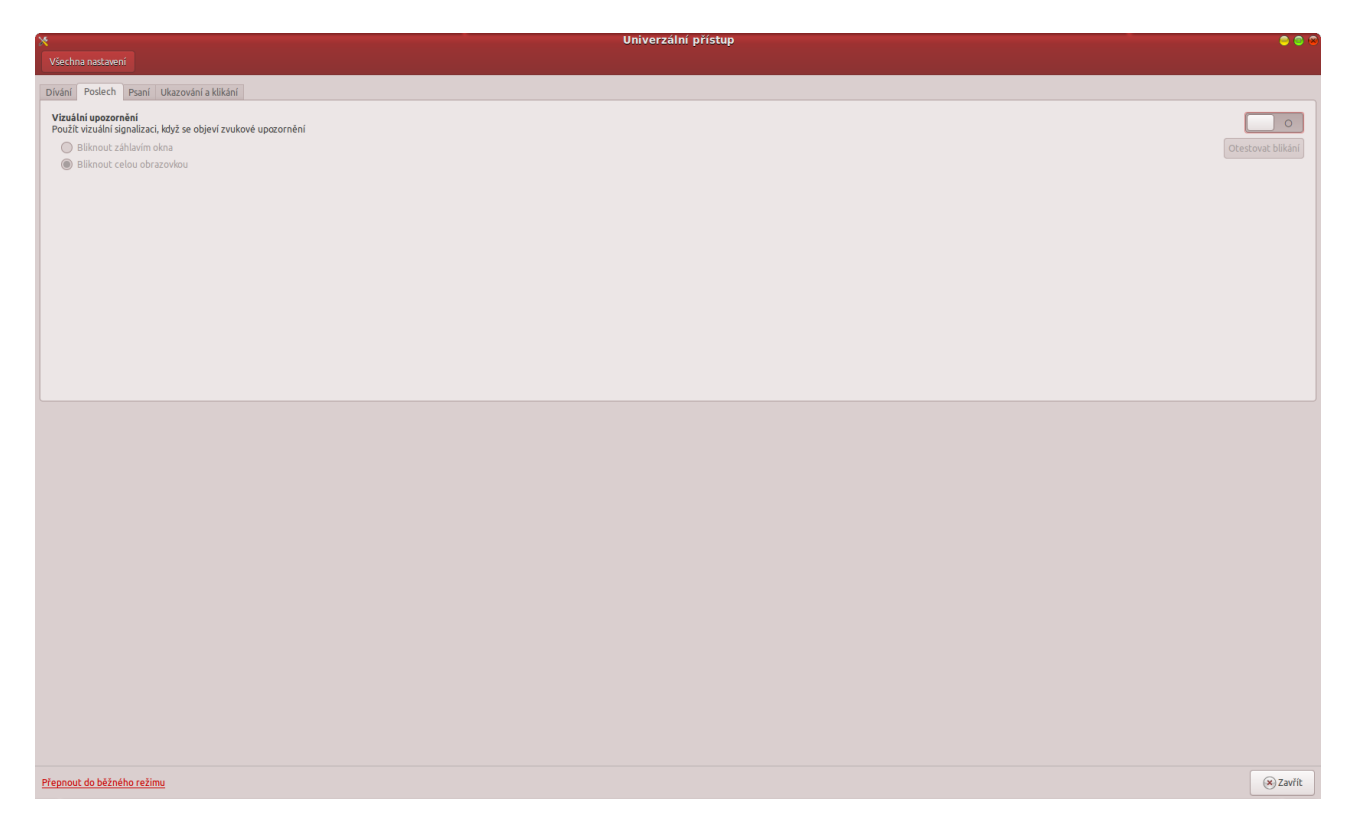

Ve třetí záložce tohoto menu je možnost zapnutí klávesnice na obrazovce, kombinace kláves, rychlost a vícenásobné zmačknutí kláves respektive toho, co se má po těchto akcích dít za reakce ...

| *                                                                                                    | Univerzální přístup | 😑 😂 🤅    |
|----------------------------------------------------------------------------------------------------|---------------------|----------|
| Všechna nastavení                                                                                               |                     |          |
| Dívání Poslech Psani Ukazování a klikání                                                                        |                     |          |
| Klávesnice na obrazovce                                                                                         |                     | 0        |
| Kombinace kláves jedním prstem                                                                                  |                     |          |
| Sekvenci modifikačních kláves považovat za kombinaci těchto kláves<br>V vpnout při současném stisku dvou kláves |                     |          |
| Zvukové znamení při zmáčknutí modifikátoru                                                                      |                     |          |
| Pomalé klávesy<br>Zvdale jské mý két zavědění, pož je klávera přijsta po té zo je změčkouta                     |                     |          |
| Zpoždění přijetí: krátka                                                                                        | Dlouhá              |          |
| Zvukové znamení když je klávesa 📃 zmáčknuta 🥅 přijata 🛄 odmítnuta                                               |                     |          |
| Vicenásobná zmáčknutí kláves<br>Ignorovat rychlé dvojité stisky kláves                                          |                     |          |
| Zpoždění přijeti: krakta                                                                                        | Dlouhá              |          |
|                                                                                                    |                     |          |
| Zapinat funkce zpřístupnění pomocí klávesnice                                                                   |                     |          |
|                                                                                                    |                     |          |
|                                                                                                    |                     |          |
|                                                                                                    |                     |          |
|                                                                                                    |                     |          |
|                                                                                                    |                     |          |
|                                                                                                    |                     |          |
|                                                                                                    |                     |          |
|                                                                                                    |                     |          |
|                                                                                                    |                     |          |
|                                                                                                    |                     |          |
|                                                                                                    |                     |          |
|                                                                                                    |                     |          |
|                                                                                                    |                     |          |
|                                                                                                    |                     |          |
| Přepnout do běžného režimu                                                                                      |                     | 🛞 Zavřít |

A máme před sebou poslední záložku tohoto menu, kde se pro změnu nastavuje myš, respektive její chování.

| ×                                                  | Univerzální přístup | 😣 🔍 🗢          |
|----------------------------------------------------|---------------------|----------------|
| Všechna nastavení                                  |                     |                |
|                                                    |                     |                |
| Dívání Poslech Psaní Ukazování a klikání           |                     |                |
|                                                    |                     |                |
| Myš z klávesnice                                   |                     |                |
| Oviadat ukazatet pomoci kiavesince                 |                     |                |
| Simulované druhé klikouti                          |                     |                |
| Zahájit druhé kliknutí podržením hlavního tlačítka |                     |                |
| Zpoždění přijetí: krátka                           | Dlouhá              |                |
|                                                    |                     |                |
| Kliknuti posečkáním                                |                     |                |
| zanaju kulturu pri zastaveni ponybu ukazatele      |                     |                |
| Zpozdeni: Kratka                                   |                     |                |
| Therponyoo. may                                    |                     |                |
|                                                    |                     |                |
|                                                    |                     |                |
|                                                    |                     |                |
|                                                    |                     |                |
|                                                    |                     |                |
|                                                    |                     |                |
|                                                    |                     | Nastavení myši |
|                                                    |                     |                |
|                                                    |                     |                |
|                                                    |                     |                |
|                                                    |                     |                |
|                                                    |                     |                |
|                                                    |                     |                |
|                                                    |                     |                |
|                                                    |                     |                |
|                                                    |                     |                |
|                                                    |                     |                |
|                                                    |                     |                |
|                                                    |                     |                |
|                                                    |                     |                |
|                                                    |                     |                |
|                                                    |                     |                |
|                                                    |                     |                |
|                                                    |                     |                |
|                                                    |                     |                |
|                                                    |                     |                |
|                                                    |                     |                |
|                                                    |                     |                |
|                                                    |                     |                |
|                                                    |                     |                |
|                                                    |                     |                |
| Přeseut de běžeého rožimu                          |                     | (v) 7 with     |
| Treprive up betreno rezimu                         |                     | Zavit          |

#### Kapitola 23 – Jazyky

Skutečně jedno z nejdůležitějších nastavení systému. Po kliknutí na tuto ikonu se provede kontrola aktuálnosti stažení jazykových balíčků a případně je Vám navrženo stažení toho, co Vám chybí. Toto klidně proveď te a pak se podívejte na první záložku tohoto menu.

Zde uvidíte seznam dostupných jazyků, pokud nevidíte ten svůj, tak si jej přidejte. Čechům doporučuji přidat jazyk slovenský, slovákům zase český. Tyto jazyky je nutno posunout (chvilku to trvá) nad "English". Cokoliv je totiž pod tímto označením angličtiny, je jakoby vypnuté. Zároveň zde vlastně určujete pořadí toho, jak se mají jazyky zobrazit. Tedy z níže uvedeného obrázku je patrné, že nejprve je zobrazena aplikace česky, pokud není čeština zobrazí se slovenština (slováci si nastaví pravděpodobně naopak) a pokud ani ta není, zobrazí se aplikace anglicky. Velmi důležité je uplatnit tato nastavení v rámci celého systému (bude vyžadovat heslo správce).

| jazyková podpora                                                            |           |
|-----------------------------------------------------------------------------|-----------|
| Jarvk Midtai formity                                                        |           |
|                                                                             |           |
| Aster device and a second                                                   |           |
| Sovering (Skoverska)                                                        |           |
| English                                                                     |           |
| English (Australia)                                                         |           |
| English (Canada)                                                            |           |
| English (United Kingdom)                                                    |           |
| English (tel W Z Esainto)<br>English (tel W Z Esainto)                      |           |
|                                                                             |           |
|                                                                             |           |
|                                                                             |           |
| ldeální nastavení pro Čechoslováky                                          |           |
| English musí být až pod těmito jazyky – cokoliv je pod English je vypnuté   |           |
|                                                                             |           |
|                                                                             |           |
|                                                                             |           |
|                                                                             |           |
|                                                                             |           |
|                                                                             |           |
|                                                                             |           |
|                                                                             |           |
|                                                                             |           |
|                                                                             |           |
|                                                                             |           |
|                                                                             |           |
|                                                                             |           |
| Presults a vehicle jusyky politi vskich prefennici.                         |           |
|                                                                             |           |
| Upjaknik v ramci celeho systemu                                             |           |
| Použit stejné nestavení jazyka při stastování a pro přihladovací obrazovku. |           |
| Přidať/odstranit jazyky                                                     |           |
| Způsob rozložení klávesnice: výchozí v                                      |           |
|                                                                             |           |
| 2 Nicoski                                                                   | (8) Zavít |
|                                                                             | Zavite    |

Ve druhé záložce pak vidíme místní formáty.

| 8                                                                       | Jazyková podpora 🕒 | 0 😣 |
|-------------------------------------------------------------------------|--------------------|-----|
| Jazyk Mistní formáty                                                    |                    |     |
| Zobrazit čísla, kalendářní data a peněžní hodnoty v běžném formátu pro: |                    |     |
| čeština 💌                                                               |                    |     |
| Změny se projeví při dalším přihlášení.                                 |                    |     |
|                                                                         |                    |     |
|                                                                         |                    |     |
|                                                                         |                    |     |
|                                                                         |                    |     |
|                                                                         |                    |     |
|                                                                         |                    |     |
|                                                                         |                    |     |
|                                                                         |                    |     |
|                                                                         |                    |     |
| Uplatnit v rámci celého systému                                         |                    |     |
| Pouzit, stejný romat pri stantovani a pro primasovaci obnazovato.       |                    |     |
|                                                                         |                    |     |
|                                                                         |                    |     |
|                                                                         |                    |     |
|                                                                         |                    |     |
|                                                                         |                    |     |
|                                                                         |                    |     |
|                                                                         |                    |     |
|                                                                         |                    |     |
| Příklad                                                                 |                    |     |
| Číslo: 1 234 567,89                                                     |                    |     |
| Datum: Ne 29. prosinec 2013, 03:13:43 CET<br>Ména: 20457,99 Kč          |                    |     |
|                                                                         |                    |     |
|                                                                         |                    | 5   |
| M vaboveda                                                              | (%) Zav            | 110 |

## Kapitola 24 – Předvolby aplikací spouštěných při přihlášení

Zde si můžete zkontrolovat, přidat či odebrat aplikace a programy, které se mají spustit po startu O.S. Tedy něco jako ve Windows složka "Po spuštění".

| v 🔅        | Bez popisu                                                        | Přidat      |
|------------|-------------------------------------------------------------------|-------------|
| <b>~</b> 🝥 | Allows Ctrl+Alt+Backspace to restart Xorg                         | 💥 Odstranit |
| √ 🥝        | Elegance Colors Process<br>Background process for Elegance Colors | /_ Upravit  |
| 1          | mintUpdate<br>Linux Mint Update Manager                           |             |
| -          | Linux Mint Upload Manager                                         |             |
| <b>v</b> 🝥 | Linux Mint Welcome Screen                                         |             |
|            |                                                                   |             |
|            |                                                                   |             |
| DY         |                                                                   |             |

## Kapitola 25 – Systémové informace

Tímto se dostáváme do části Cinnamonu věnované hardwaru. Proto se nedivte, že můžete některá data vidět trošku jinak. To právě záleží na odlišností našich hardwarů. V Cinnamonu ale budou základní položky samozřejmě stejné (tedy Systémové informace, klávesnice apod.)

Systémové informace jsou záložkou Cinnamonu, která Vám ukáže základní přehled o Vašem počítači. Tedy jaký máte aktuální operační systém, jakou verzi Cinnamonu, jaké je jádro Vašeho Linuxu a následují hw položky přehledu. Tedy procesor Vašeho stroje, velikost paměti, velikost pevného disku věnovaného systému a také zde uvidíte svou grafickou kartu nebo karty.

Aby to nepůsobilo nějak klamavě, tak jsem většinu hw redakčního počítače zakryl, toto totiž bude u každého jiné. Ale schválně jsem nechal část grafické karty, abyste viděli jak je to v případě, kdy je jich použito více. Zde je tedy vidět Crossfire v akci. Detailní popis by pak samozřejmě byl v tzv. Catalystech, tedy v ovladači od ATI/AMD.

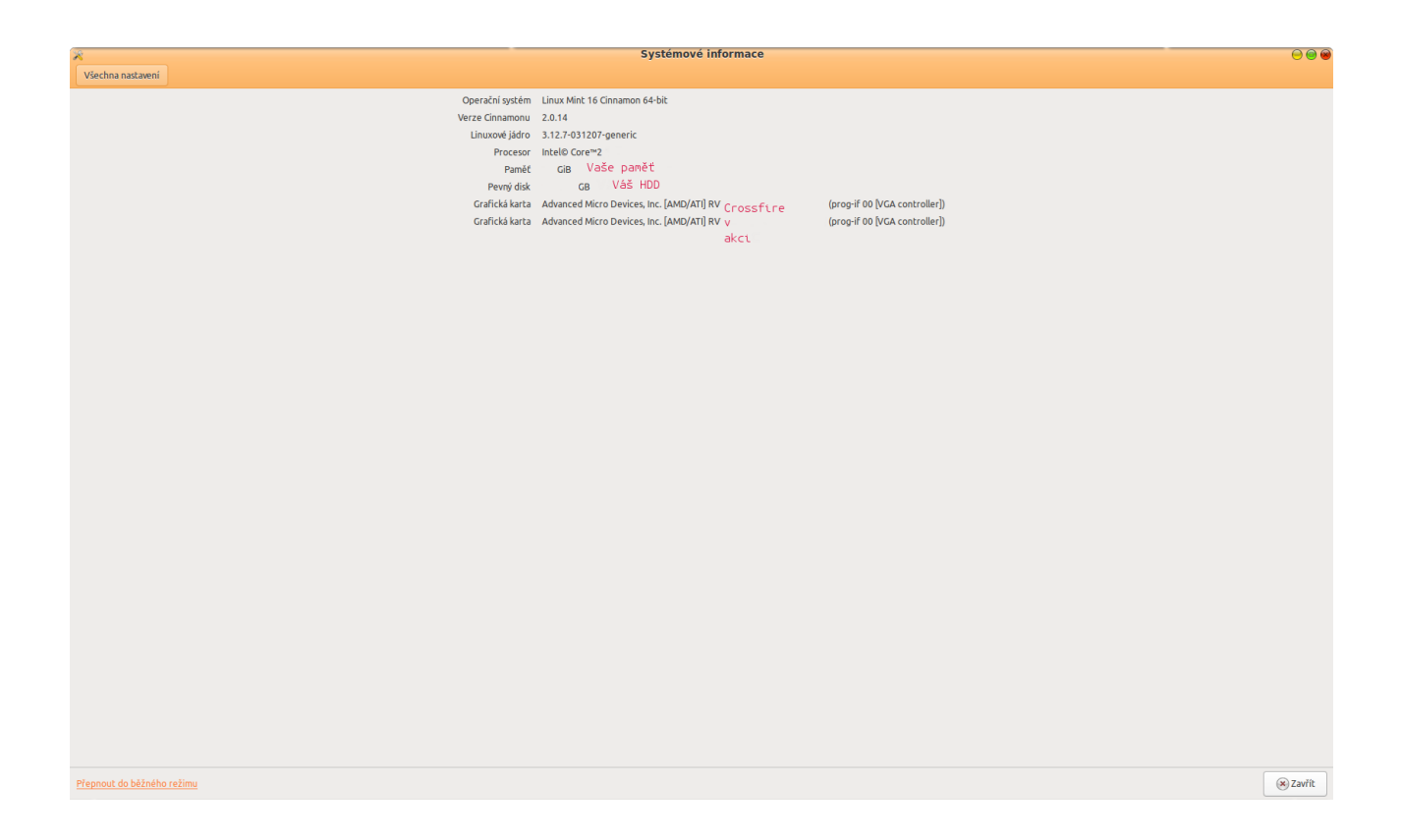

## Kapitola 26 – Klávesnice

Toto menu se věnuje nastavení klávesnice a klávesových zkratek. Každé z těchto nastavení má svou vlastní záložku. V záložce "Klávesové zkratky" máte možnost nastavit zkratky pro Cinnamon, Okna, Dláždění oken, Správu pracovních ploch, Systém, Spouštěče, Zvuk a média a Univerzální přístup. Na konci je jedna z nejdůležitějších možností prozaicky nazvaná "Vlastní zkratky".

| ×                                                                                            |                  | Klávesnice    | 0 0 |
|----------------------------------------------------------------------------------------------|------------------|---------------|-----|
| Všechna nastavení                                                                            |                  |               |     |
| Psaní Klávesové zkratky                                                                      |                  |               |     |
| Povolit opakováni klávesy      Zpoždění pro opakováni: Krátký      Rychlost opakováni: Pemdu | Dlouhý<br>Rychle |               |     |
| ⊠ Blikání textového kurzoru     Rychlost blikání Pomotu                                      | Rychle           |               |     |
|                                                                                              |                  | Testovací box |     |
|                                                                                              |                  |               |     |
|                                                                                              |                  |               |     |
|                                                                                              |                  |               |     |
|                                                                                              |                  |               |     |
|                                                                                              |                  |               |     |
|                                                                                              |                  |               |     |
|                                                                                              |                  |               |     |
|                                                                                              |                  |               |     |
|                                                                                              |                  |               |     |
|                                                                                              |                  |               |     |
|                                                                                              |                  |               |     |
|                                                                                              |                  |               |     |
|                                                                                              |                  |               |     |
|                                                                                              |                  |               |     |
|                                                                                              |                  |               |     |
|                                                                                              |                  |               |     |
|                                                                                              |                  |               |     |
|                                                                                              |                  |               |     |
|                                                                                              |                  |               |     |
|                                                                                              |                  |               |     |
|                                                                                              |                  |               |     |
|                                                                                              |                  |               |     |
|                                                                                              |                  |               |     |

Přepnout do běžného režimu

| Klavesoré zkratky           Klavesoré zkratky           Kategorie         Klavesoré zkratky           Concession         Zapnout Scale           Oka         Zapnout Scale           Dišždění olen         Prochažet zbętné dotavě skratky           Správ pracovních ploch         Prochažet zbętné dotavěným okny           Spoužkče         Tiačítko Menu (v/žaduje restart Cinnamonu)           Klávesové zkratky         Klávesové zkratky                                                                                             |
|----------------------------------------------------------------------------------------------------|
| Kalegorie         Klävesové zkratky           Crinimon         Zapnout Scale           Okna         Dáždéní olen           Správ praconich ploch         Procházet zepřívé oleví ensili olen           Spušké         Tačiko Menu (vyžaduje restart Cinnamonu)           Univerzitér jířítspu         Klävesové zkratky                                                                                                    |
| Kakesoré zkratky           Kakesoré         Klavesoré zkratky           Cinnamon         Zapnout Scale           Okna         Zapnout Scale           Dläždění olen         Prochäzet otevřená okna           Správa pracomích ploch         Prochäzet otevřená okna           Správa pracomích ploch         Správa pracomích ploch           Správa pracomích ploch         Prochäzet zpětné devřenými okny           Spoutěče         Tlačítko Menu (vjžaduje restart Cinnamonu)           Univerzální přítupu         Klávesové zkratky |
| Kategorie         Klávesové zkrakly           Gnnemon         Zapnouť Scale           Okna         Zapnouť Scale           Dkžačení oken         Zapnouť Scale           Správa przovních ploch         Prochażet odveřená okna           Správa przovních ploch         Správa prze zběné odveřenými okny           Spoužkěče         Tabčíko Menu (výzaduje restart Ginnamonu)           Luhverzáhi přístup         Klávesové zkratky                                                                                                    |
| Kategorie         Kilvesové krakty           Cmmmm         Zapnout Scale           Okna         Zapnout Scale           Dkädéni okna         Zapnout Scale           Dkädéni okna         Procházet cevérná okna           Správa prakomch ploch         Procházet cevérná okna           Spostkéd         Spostkéd slago           Spostkéd ka média         Univerziki přístva           Univerziki přístva         Klávesové kratky                                                                                                    |
| Cinnemmon         Zapnout Scale           Obra         Zapnout Scale           Dáždění olen         Zapnout Scale           Dáždění olen         Procházet ocertení okna           Správa pracomich loch         Procházet ocertení okna           Správa pracomich loch         Procházet zpětné otertení okna           Spoutěče         Spoutěče           Spoutěče         Talčítko Menu (výzduje restart Cinnamonu)           Univerzělní přístop         Klávesové zkratky                                                            |
| Okna         Zapnout Expo           Dáždění oken         Procházet cteréná okna           Spává proznovích plocí         Procházet z pětné cterénými okny           Spává proznovích plocí         Spoužeť clialog           Spoužečí         Spoužeť clialog           Spoužečí         Tlačítko Menu (výžaduje restart Cinnamonu)           Luhverzáhí přístup         Klávesové zkratky                                                                                                    |
| Dáždéni den         Procházet octréná okna           Správa praconich ploch         Procházet zpětné otevirenými okny           Správě praconich ploch         Procházet zpětné otevirenými okny           Spoužšeć dialog         Spoužšeć dialog           Spoužšeć dialog         Spoužšeć dialog           Spoužšeć dialog         Tiačiko Menu (výzáuju restart cinnamonu)           Univerzišní prístup         Klávesové zbratky                                                                                                    |
| Språva pracowich ploch         Procházet zpětně otevřenými okny           Systém         Spouštěcí dialog           Spouštěče         Tiačítko Menu (výzáuje restart Ginamonu)           Zvučk a mědia         Klávesové zkratky                                                                                                    |
| Systém         Spouščí dialog           Spouščí dialog         Tlačitko Menu (vyžaduje restart Cinnamonu)           Zvrka media         Klávesové zkratky           Univerzátní prístup         Klávesové zkratky                                                                                                    |
| Spoulžče         Tlačiko Menu (vjžaduji restart Cinnamonu)           Zvka media         Klavesové zkratky           Univerzální přístup         Klavesové zkratky                                                                                                    |
| Zvok a média Klávesové zkratky Univerzitní přístp                                                                                                    |
| Université prise                                                                                                    |
| Mark data                                                                                                    |
| vlastni zkračky                                                                                                    |
|                                                                                                    |
|                                                                                                    |
|                                                                                                    |
|                                                                                                    |
|                                                                                                    |
|                                                                                                    |
|                                                                                                    |
|                                                                                                    |
|                                                                                                    |
|                                                                                                    |
|                                                                                                    |
|                                                                                                    |
|                                                                                                    |
|                                                                                                    |
|                                                                                                    |
|                                                                                                    |
|                                                                                                    |
|                                                                                                    |
|                                                                                                    |
|                                                                                                    |
|                                                                                                    |
|                                                                                                    |
|                                                                                                    |
|                                                                                                    |
|                                                                                                    |
|                                                                                                    |
| Přířádí: vlastní klávesovou zkratku                                                                                                    |
|                                                                                                    |
| Zkratku upravite klepnutim a zmáčknutím nové kombinace, případné múžete zkratku pomocí backspace smazat                                                                                                    |
|                                                                                                    |
| Přepnout do běžného režimu (*) Zavř                                                                                                    |

## Kapitola 27 – Myš a touchpad

Opět dvouzáložkové menu, kde se v první záložce věnujeme nastavení myši, tedy rychlost, dvojklik, je zde možnost nastavení pro levorukého človíčka apod. A druhá záložka je věnována nastavení touchpadu.

| *                                                                    | Myš a touchpad    | 0 0 0    |
|----------------------------------------------------------------------|-------------------|----------|
| Všechna nastavení                                                    |                   |          |
| The Truckerd                                                         |                   |          |
| Mys Touchpad                                                         |                   |          |
| Levoruký (přebrzená tlačítka muči)                                   |                   |          |
| Zebrovit pozici ukozstela po stielu Hožitka Costrol                  |                   |          |
|                                                                      |                   |          |
| Pri zmacknuti leveno i praveno tlacitka simulovat stisk prostrednino |                   |          |
| Zrychleni: Provin                                                    |                   |          |
| Citlivost: Naka                                                      |                   |          |
| Interval dvojitého kliknuti                                          |                   |          |
| Prodlení: Krátký Dlouhý                                              |                   |          |
|                                                                      | Test dvojkliknutí |          |
| Táhni a pusť                                                         |                   |          |
| Práh tažení Cinnamonu 8 – + pixelů                                   |                   |          |
| Práh tažení GTK 8 – + pixelů                                         |                   |          |
|                                                                      |                   |          |
|                                                                      |                   |          |
|                                                                      |                   |          |
|                                                                      |                   |          |
|                                                                      |                   |          |
|                                                                      |                   |          |
|                                                                      |                   |          |
|                                                                      |                   |          |
|                                                                      |                   |          |
|                                                                      |                   |          |
|                                                                      |                   |          |
|                                                                      |                   |          |
|                                                                      |                   |          |
|                                                                      |                   |          |
|                                                                      |                   |          |
|                                                                      |                   |          |
|                                                                      |                   |          |
|                                                                      |                   |          |
|                                                                      |                   |          |
|                                                                      |                   |          |
|                                                                      |                   |          |
|                                                                      |                   |          |
|                                                                      |                   |          |
|                                                                      |                   |          |
| Přepnout do běžného režimu                                           |                   | 💌 Zavřít |
|                                                                      |                   |          |

| *                                      | Myš a touchpad | 0 0 0    |
|----------------------------------------|----------------|----------|
| Všechna nastavení                      |                |          |
| Myš Touchpad                           |                |          |
| Obecné                                 |                |          |
| Zapnout zařízení touchpad              |                |          |
| Vypnutí touchpadu během psaní          |                |          |
| Povolit klepnutí s touchpadem          |                |          |
| Posouvání                              |                |          |
| Rozvržení panelu Posouvání po okraji 💌 |                |          |
| Povolit přirozené posouvání            |                |          |
| Povolit vodorovné posunování           |                |          |
| Rychlost ukazatele                     |                |          |
| Zrychlení: Pomatu                      | chie           |          |
| Citlivost: Nizká 🕐 Vyz                 | soki           |          |
|                                        |                |          |
|                                        |                |          |
|                                        |                |          |
|                                        |                |          |
|                                        |                |          |
|                                        |                |          |
|                                        |                |          |
|                                        |                |          |
|                                        |                |          |
|                                        |                |          |
|                                        |                |          |
|                                        |                |          |
|                                        |                |          |
|                                        |                |          |
|                                        |                |          |
|                                        |                |          |
|                                        |                |          |
|                                        |                |          |
|                                        |                |          |
|                                        |                |          |
|                                        |                |          |
|                                        |                |          |
|                                        |                |          |
|                                        |                |          |
| Přepnout do běžného režimu             |                | 💌 Zavřít |

#### Kapitola 28 – Síťové služby

Velmi důležité menu, ve kterém nastavujete síťové parametry připojení. Dle Vašeho pc to může být jak drátové, tak i bezdrátové připojení apod. Zde jej tedy můžete povolit či zakázat a hlavně kompletně nastavit. To je velmi důležité hlavně v případě, kdy se připojujete do sítí jiným způsobem než pomocí DHCP nebo se připojujete s počítačem, který není pro danou síť registrován a síť tedy vyžaduje jeho nastavení na konkrétní IP adresu, bránu apod. Tato nastavení buď znáte nebo by Vám je měl sdělit Váš správce sítě. V tomto menu je poté nastavíte po klepnutí na tlačítko "Volby".

| ×                          | Síťové slu                                                | užby                                                                                                    |   | 00       |
|----------------------------|-----------------------------------------------------------|----------------------------------------------------------------------------------------------------|---|----------|
| Všechna nastavení          |                                                           |                                                                                                    |   |          |
| Režim "Letadio"            | Hardwarová adresa<br>Adresa IA<br>Výchozí směrován<br>DN: | Drátové<br>Přípojeno - 100 Mb/s<br>MAC adresa síť. karty<br>Vaše nastavení internetu<br>(IP adresa, Brána, DNS) | ] |          |
| * -                        |                                                           |                                                                                                    |   | Volby    |
|                            |                                                           |                                                                                                    |   |          |
|                            |                                                           |                                                                                                    |   |          |
| Přepnout do běžného režimu |                                                           |                                                                                                    |   | 🛞 Zavřít |

Po klepnutí na toto tlačítko se Vám zobrazí následující pětizáložkové menu. Zde zobrazené v záložce, ve které se nastavují IP adresy, brána, maska a DNS.

| 1                | Ú                 | prava D      | rátové připo     | jení 1         | 8        |
|------------------|-------------------|--------------|------------------|----------------|----------|
| Název připojení: | Drátové připoj    | ení 1        |                  |                |          |
| Obecné Ether     | net Zabezpeče     | ení 802.1x   | Nastavení IPv4   | Nastavení IPv6 |          |
| Metoda: R        | uční              |              |                  |                | •        |
| Adresy           |                   |              |                  |                |          |
| Adresa           |                   | Síťová ma    | ska              | Brána          | - Přidat |
| 10.101.101       | .102              |              |                  |                | Smazat   |
|                  |                   |              |                  |                |          |
| Servery DNS      | k (               |              |                  |                | <u> </u> |
| Proledat dor     | mény:             |              |                  |                |          |
| ID klienta Dł    | HCP:              |              |                  |                |          |
| K dokon          | čení tohoto připo | ojení je nez | bytné adresování | í IPv4.        |          |
|                  |                   |              |                  |                | Trasy    |
|                  |                   |              |                  | 🖉 Zrušit       | Uložit   |

Já jsem Vám jen pro příklad vyplnil adresu, stejně by pak byla vidět maska a brána, server DNS.

Popsali jsme si nastavení dostupné ve čtvrté záložce, nyní se podíváme na ostatní.

První záložka tohoto menu nazvaná "Obecné" definuje základní nastavení připojení. Zda se připojovat automaticky, zónu Firewallu apod.

Druhá záložka "Ethernet" Vám mimo jiné prozradí tzv. MAC adresu Vaší síťové karty, což je v některých sítích velmi důležité znát. Zde ji tedy lehce zjistíte v Cinnamonu.

Třetí záložka "Zabezpečení 802.1x" slouží, jak sám již název napovídá, k nastavení zabezpečení. Zde se zadává uživatelské jméno a heslo, zda se na heslo dotazovat či zda se má zobrazit.

Čtvrtou záložku "Nastavení IPv4" jsme si již popsali.

Pátou a poslední záložkou je nastavení nejmodernějšího síťového protokolu IPv6. Nastavení je v podstatě shodné s tím, které jsme si popsali v předchozí záložce. Zda si máte nastavit IPv4 nebo IPv6 Vám sdělí Váš správce sítě, nicméně zatím je to většinou protokol IPv4.

#### Kapitola 29 – Displej

V tomto menu vidíte základní přehled o svém displeji, či displejích, nechybí zde možnost nastavení předvolených rozlišení, možnost zrcadlení displejů či možnost otočení obrazu.

| Zrcadlené dis   | eje                 | Displej  | • • •                                                           |
|-----------------|---------------------|----------|-----------------------------------------------------------------|
| Γ               | Zrcadlené           | displeje |                                                                 |
| Zrcadlené       | spieje Nas          |          | ✓ Zrcadlit displeje<br>Poznámka: může omezit možnosti rozlišeni |
| Rozlišení       | 1680 × 1050 (16:10) |          |                                                                 |
| Otočení         | Normal              |          |                                                                 |
| Rozpoznat       | spleje              |          | ✓ Použít                                                        |
|                 |                     |          |                                                                 |
|                 |                     |          |                                                                 |
|                 |                     |          |                                                                 |
|                 |                     |          |                                                                 |
|                 |                     |          |                                                                 |
|                 |                     |          |                                                                 |
|                 |                     |          |                                                                 |
|                 |                     |          |                                                                 |
|                 |                     |          |                                                                 |
| Planaut int     |                     |          | 07.10                                                           |
| - repriore do b |                     |          | Zavrit                                                          |

### Kapitola 30 – Bluetooth

Nastavení "Modrozuba" pochopitelně opět závisí na Vašem hardwaru. Pokud máte adaptér Bluetooth, nastavíte zde viditelnost i to, zda má být aktivní. Toto bude tedy jedno z nejpoužívanějších menu v případě bezdrátového propojení pc a např. telefonu, sluchátek a jiných zařízení využívajících tento bezdrátový formát.

| *                              | Bluetooth | 00          |
|--------------------------------|-----------|-------------|
| Všechna nastavení              |           |             |
| Bluetooth                      | vidi vidi | telnost 🚺 o |
| Nenalezen žádný adaptér Blueto | ooth      |             |
|                                |           |             |
|                                |           |             |
|                                |           |             |
|                                |           |             |
|                                |           |             |
| + -                            |           |             |
|                                |           |             |
|                                |           |             |
|                                |           |             |
|                                |           |             |
|                                |           |             |
|                                |           |             |
|                                |           |             |
|                                |           |             |
|                                |           |             |
|                                |           |             |
|                                |           |             |
|                                |           |             |
|                                |           |             |
|                                |           |             |
| Přepnout do běžného režimu     |           | 🛞 Zavřít    |
|                                |           |             |

## Kapitola 31 – Správa napájení

Nastavení chování systému v případě nečinnosti. Zda uspávat, či po jaké době, jaká akce se má provést po stisknutí napájecího tlačítka apod.

| *                                      |             | Správa napájení | 00         |
|----------------------------------------|-------------|-----------------|------------|
| Všechna nastavení                      |             |                 |            |
|                                        |             |                 |            |
|                                        |             |                 |            |
| Uspat do paméti pri neaktivité po dobu |             | Neuspavat       | *          |
|                                        |             |                 |            |
| Akce tlačítka napájení                 | Zeptat se 💌 |                 |            |
|                                        |             |                 |            |
|                                        |             |                 |            |
|                                        |             |                 |            |
|                                        |             |                 |            |
|                                        |             |                 |            |
|                                        |             |                 |            |
|                                        |             |                 |            |
|                                        |             |                 |            |
|                                        |             |                 |            |
|                                        |             |                 |            |
|                                        |             |                 |            |
|                                        |             |                 |            |
|                                        |             |                 |            |
|                                        |             |                 |            |
|                                        |             |                 |            |
|                                        |             |                 |            |
|                                        |             |                 |            |
|                                        |             |                 |            |
|                                        |             |                 |            |
|                                        |             |                 |            |
|                                        |             |                 |            |
|                                        |             |                 |            |
|                                        |             |                 |            |
|                                        |             |                 |            |
|                                        |             |                 |            |
|                                        |             |                 |            |
|                                        |             |                 |            |
|                                        |             |                 |            |
|                                        |             |                 |            |
|                                        |             |                 |            |
|                                        |             |                 |            |
|                                        |             |                 |            |
| Dispessit de bišećke režimu            |             |                 | (W) 7m -3% |
| Prepnouc do bezneno režimu             |             |                 | × Zavrit   |

## Kapitola 32 – Zvuk

Nastavení zvuku je rozděleno do čtyřzáložkového menu. Kompletní nastavení zvuku si pojďme rozebrat v následujících řádkách.

První záložka je nazvána "Výstup" a zobrazuje se zde veškeré zvukové zařízení, které může být použito pro zvukový výstup z pc. K dispozici je zde tlačítko na otestování zvuku, je zde také možnost nastavení vyvážení. Podle Vašeho hardwaru se také může zobrazit nastavení prolínání a subwooferu.

| X                                                                                                    | z                                                                                                    | 2vuk         | ••• |  |  |  |  |
|----------------------------------------------------------------------------------------------------|----------------------------------------------------------------------------------------------------|--------------|-----|--|--|--|--|
|                                                                                                    |                                                                                                    |              |     |  |  |  |  |
| Výstup Vstup Zvukové efekty Aplikace                                                                                                    |                                                                                                    |              |     |  |  |  |  |
| Přehrávat zvuk z                                                                                                    | Nastavení pro Digital Output (S/PDIF)                                                                     |              |     |  |  |  |  |
| HDM / DiebaPort     HDM / DiebaPort     Boppine raf     Boppine raf     We GDDR PCH-E Dual Slot Fansink     Bopgela Ostpost (S/PDIP)     Hom M & GDDR PCH-E Dual Slot Fansink     Digital Ostpost (S/PDIP)     Hom M and M and | Vyvåženi:<br>Prolinan:<br>Subwoofer:<br>Molanum<br>Maamum<br>Maamum<br>Testovat:<br>Testovat:<br>Volkanum |              |     |  |  |  |  |
|                                                                                                    |                                                                                                    |              |     |  |  |  |  |
|                                                                                                    | Výstupní hlasitost: 🎪                                                                                     | 40 1<br>100% |     |  |  |  |  |
|                                                                                                    |                                                                                                    |              |     |  |  |  |  |
|                                                                                                    |                                                                                                    |              |     |  |  |  |  |
|                                                                                                    |                                                                                                    |              |     |  |  |  |  |

Druhá záložka je nazvána "Vstup". Jak již sám název napovídá, jedná se o nastavení vstupních zařízení. Typicky tedy mikrofonů, Line-inů zvukových karet apod. Kromě hlasitosti, jako takové, je zde možnost nastavení vstupní hlasitosti a zda se má vůbec zařízení povolit, tedy jeho aktivace.

| ×                                    | Zvuk                                                 | - 😑 😑 🗃 |
|--------------------------------------|------------------------------------------------------|---------|
| Všechna nastavení                    |                                                      |         |
|                                      |                                                      |         |
| Výstup Vstup Zvukové efekty Aplikace |                                                      |         |
| Zaznamenávat zvuk z                  | Nastavení pro Mikrofon                               |         |
| Mikrofon<br>Vnitřní zvukový systém   | Vstupní hasitost: 🛓 🖓 📊 🏨 🚺                          |         |
|                                      |                                                      |         |
|                                      | Vstupni úroveň: 000000000000000000000000000000000000 |         |
|                                      |                                                      |         |
|                                      |                                                      |         |
|                                      |                                                      |         |
|                                      |                                                      |         |
|                                      |                                                      |         |
|                                      |                                                      |         |
|                                      |                                                      |         |
|                                      |                                                      |         |
|                                      |                                                      |         |
|                                      |                                                      |         |
|                                      | Výstupní hlasitost: 🚓 🛛 🛶 🛶                          |         |
|                                      |                                                      |         |
|                                      |                                                      |         |
|                                      |                                                      |         |
|                                      |                                                      |         |
|                                      |                                                      |         |
|                                      |                                                      |         |
|                                      |                                                      |         |
|                                      |                                                      |         |
|                                      |                                                      |         |
|                                      |                                                      |         |
|                                      |                                                      |         |
|                                      |                                                      |         |
|                                      |                                                      |         |
| Přennout do běžného režimu           |                                                      | 7 avřít |
|                                      |                                                      | Lawitt  |

Třetí záložka byla obdarována jménem "Zvukové efekty". Zde snad název je tak jednoznačný, že nepotřebuje žádný zvláštní komentář. Zde, samozřejmě pokud jste zastánci všemožných úprav, si zkrátka vyhrajte s nastavením sami.

| Všechna nastaveni<br>Výstup Vstup Živikové efekty Aplitace                                                                                                    |  |
|----------------------------------------------------------------------------------------------------|--|
| Výstup Vstup Živlikové efekty Aplitace                                                                                                    |  |
|                                                                                                    |  |
| Hiasitost upozorneni: 🗤                                                                                                    |  |
| ✓ Skarting Cinnamon: 🕑 login.oga 🚍 O                                                                                                    |  |
| ✓ Switching workspace:                                                                                                    |  |
| Mapping windows: 🕑 map aga 🛑 🖸                                                                                                    |  |
| Clasing windows: 🕑 close.oga 🛑 O                                                                                                    |  |
| Minimizing windows 🕖 minimize oga 📕 🖸                                                                                                    |  |
| Maximizing windows: 🕑 maximize opa and opa and opa an |  |
| Uumaaimizing vindows: 🕑 utimaaimize oga 🗾 🖸                                                                                                    |  |
| 🗸 Tiling and snapping windows: 🔰 tile.oga 👘 🖸                                                                                                    |  |
| ✓ Inserting a device: IJ plug.oga = O                                                                                                    |  |
| ✓ Removing a device: IJ unplug opa = O                                                                                                    |  |
| Changing the sound volume: U volume.oga = O                                                                                                    |  |
| Výstupni hlasitos: 🌒 — Výstupni hlasitos:                                                                                                    |  |

Čtvrtá a poslední záložka se jmenuje "Aplikace" a zobrazují se v ní všechny aktuálně spuštěné aplikace, které využívají zvuková zařízení. Samozřejmě i tyto aplikace zde mají možnost nastavení hlasitosti.

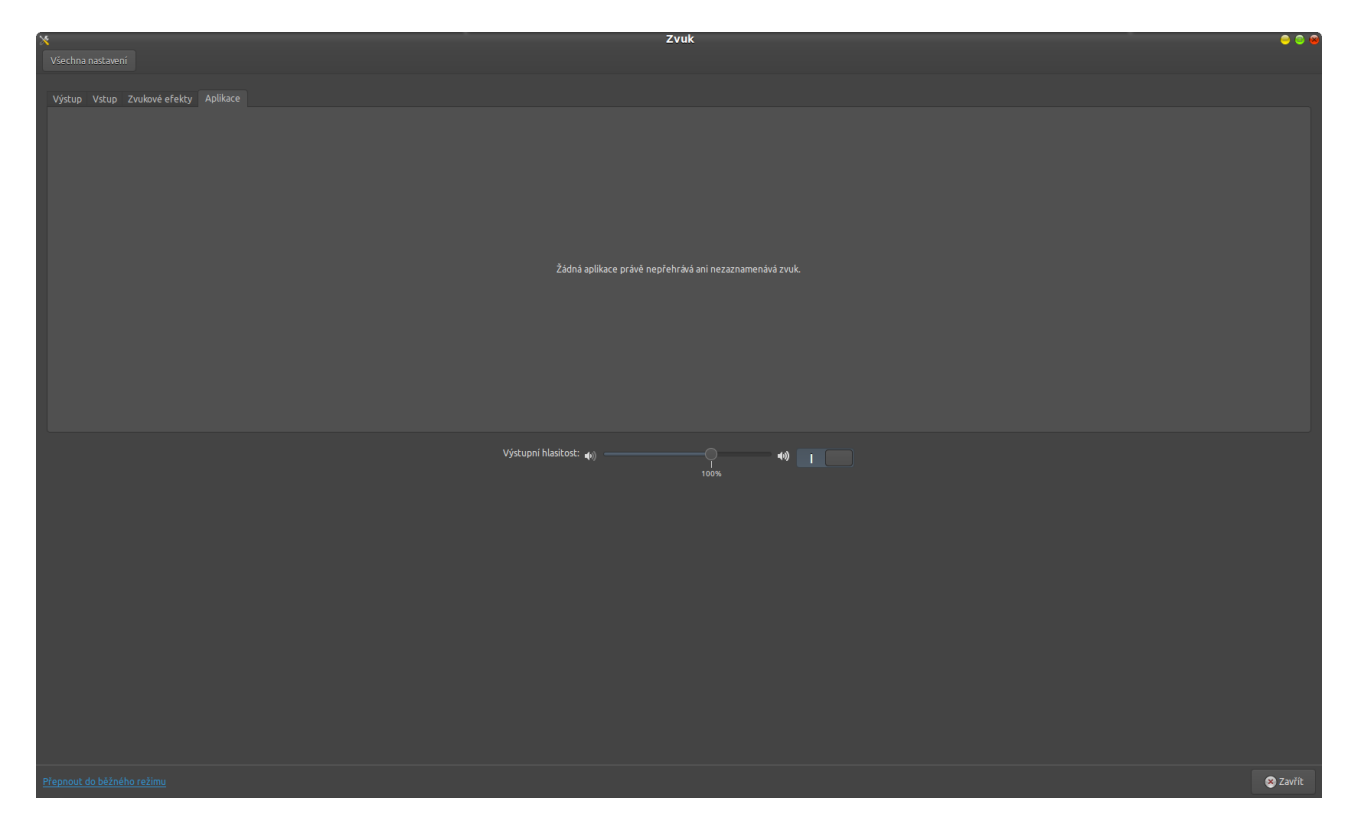

#### Kapitola 33 – Barevnost

V tomto menu se zobrazí Vaše obrazové zařízení a k nim si můžete nastavit různé profily.

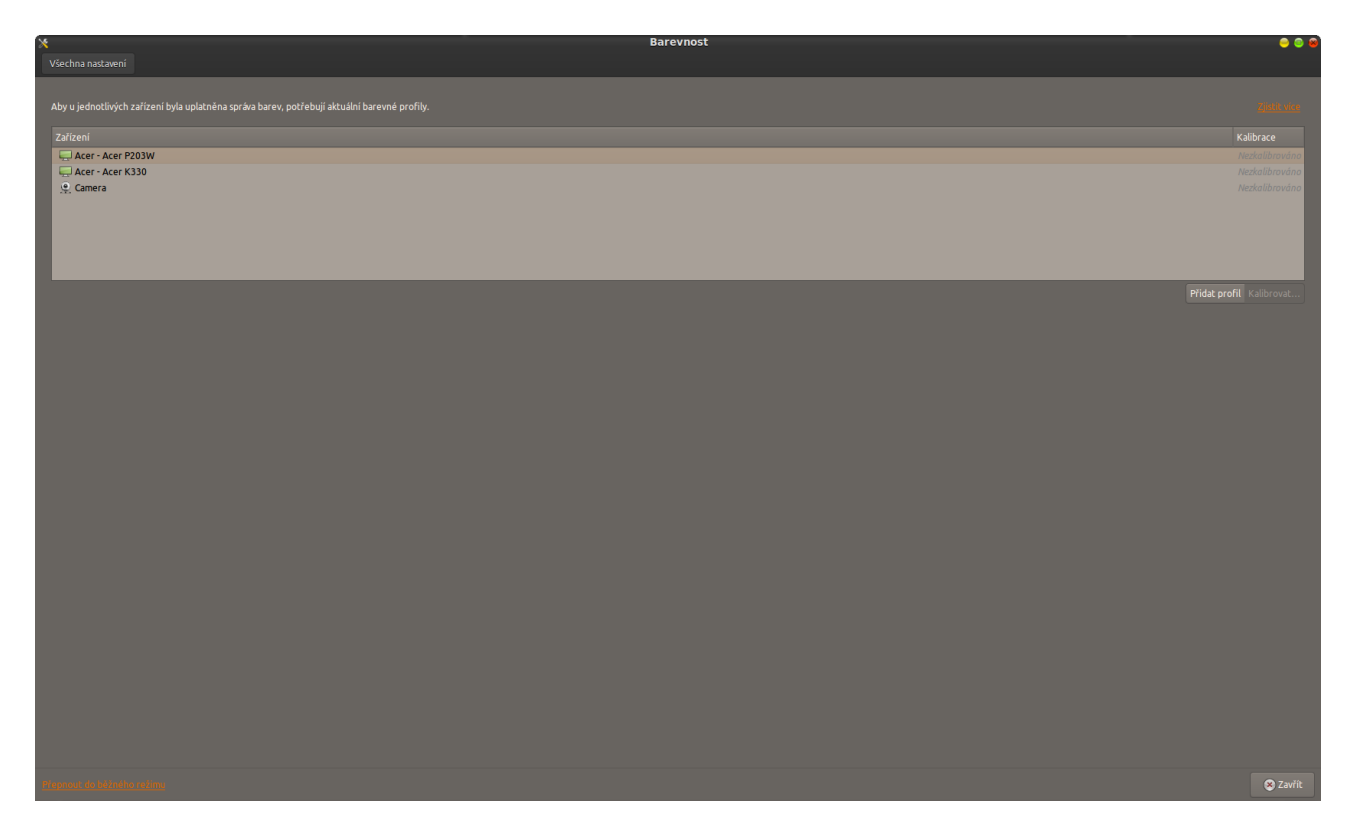

#### Kapitola 34 – Tiskárny

Zde jsou vidět Vaše tisková zařízení a je zde možnost jejich základních nastavení. Vzhledem k tomu, že v současné době nemám zprovozněnou žádnou tiskárnu, Vám nemohu vše detailněji popsat, přesto si dovolím vyslovit myšlenku, že i tento jednoduchý popis k tomuto tématu stačí, protože by se stejně u každého odlišoval použitým hardwarem.

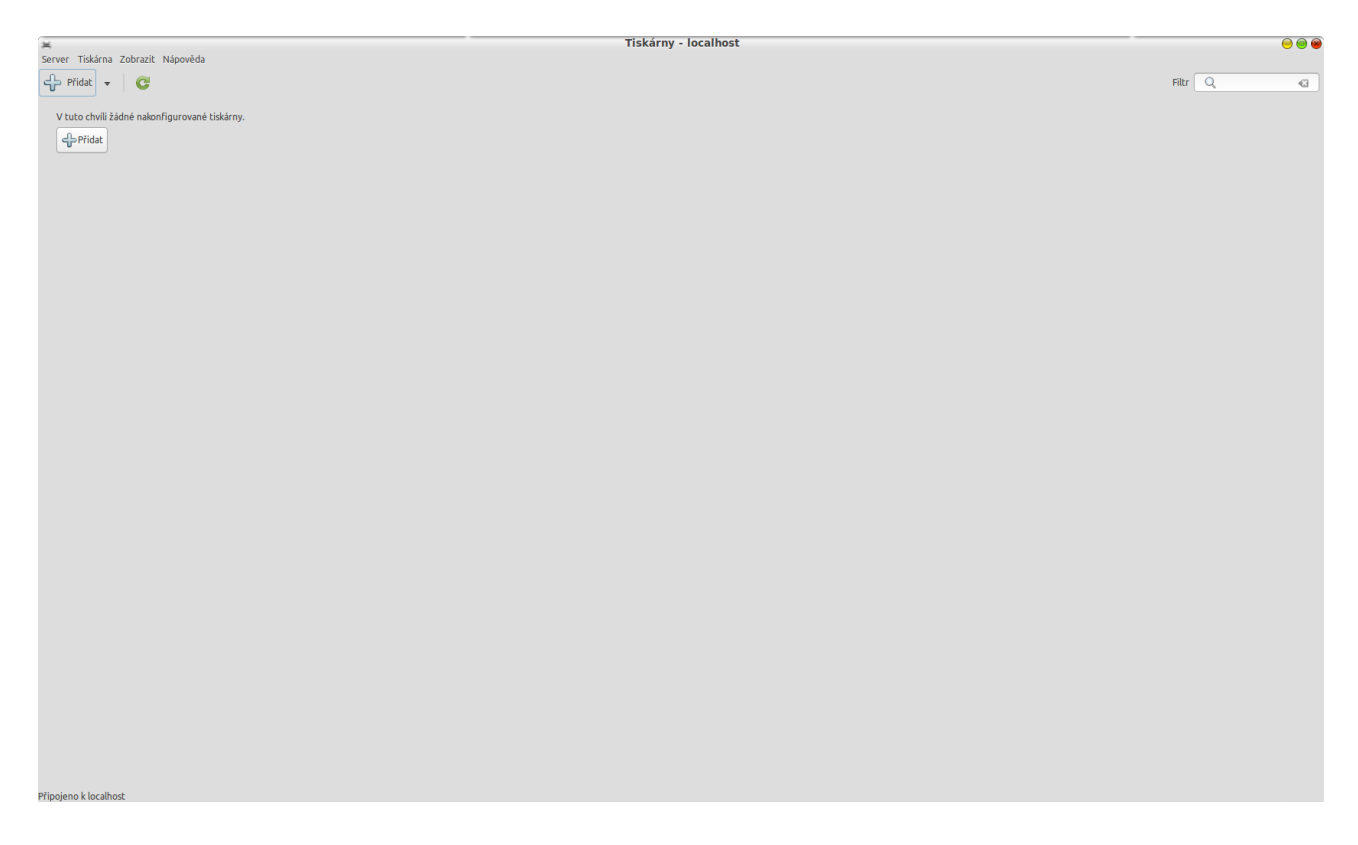

#### Kapitola 35 – Přihlašovací obrazovka

Otevřením této kapitoly nastavení Cinnamonu jsme se přesunuli z tématů věnovaných hardwaru do tématů věnovaných problematice Správy systému. Jejich zobrazení i změny vyžadují vždy zadání hesla správce. Pokud tedy nejste správcem svého systému, následující řádky Vám alespoň ukáží, co se před Vámi skrývá.

Naše první zastavení je u menu nazvaného "Přihlašovací obrazovka". Po zadání hesla správce se před Vámi otevře třízáložkové menu, které v sobě skrývá i některá nastavení, která je dobré si upravit po každé instalaci. A o tom si teď právě povíme.

První záložka nesoucí jméno "Theme" je záložkou, která Vám umožní změnit téma přihlašovací obrazovky, tedy té, která se zobrazí před spuštěním systému, a ve které zadáváte své přihlašovací údaje. Máte zde na výběr styl (HTML, GTK, GDM), nastavení uvítací zprávy a samozřejmě možnost přidat vlastní téma.

| <b>—</b>                     | Předvolby přihlašovací obrazovky         | 8                                |
|------------------------------|------------------------------------------|----------------------------------|
| Theme Auto lo                | ogin Options                             |                                  |
| Styl: HTML                   |                                          | 4<br>7                           |
|                              | Clouds<br>On top of the clouds<br>Mint-X | <b>⇔ Přidat…</b><br>X Odstranit… |
|                              | Derault Linux Mint theme                 |                                  |
|                              |                                          |                                  |
|                              |                                          |                                  |
|                              |                                          |                                  |
|                              |                                          |                                  |
| Uvítací zpráva               |                                          |                                  |
| <ul> <li>Výchozí:</li> </ul> | "Vítejte"                                |                                  |
| 🔿 Vlastní:                   | Welcome                                  |                                  |
|                              | %n bude nahrazeno názvem počítače        |                                  |
|                              |                                          | 🛞 Zavřít                         |

Druhá záložka "Auto login" je připravena pro možnost automatického nebo časového přihlášení do systému.

| Předvolby přihlašovací obrazovky    | 8        |
|-------------------------------------|----------|
| Theme Auto login Options            |          |
| Povolit automatické přihlášení      |          |
| Uživatel:                           | ▼        |
| Povolit časované přihlášení         |          |
| Uživatel:                           | ▼        |
| Pauza před přihlášením: 30 🛓 sekund |          |
|                                     |          |
|                                     |          |
|                                     |          |
|                                     |          |
|                                     |          |
|                                     |          |
|                                     |          |
|                                     |          |
|                                     |          |
|                                     | 🛞 Zavřít |

Třetí záložka je tou, ve které já osobně dělám změny po každé instalaci Mintu pro nového uživatele, nastavuji tak Mint i pro již stávající uživatele Mintu. Zkrátka zde dělám změny vždy. A proč? Záložka s názvem "Options" v sobě totiž skrývá jedno důležité nastavení a to sice možnost zaškrtnou záložku "Enable NumLock". To ve zkratce řečeno znamená, že při spuštění úvodní obrazovky se mi zapne i NumLock a uživatelé jej tedy nemusí manuálně zapínat. V předchozích verzích tato volba chyběla a tak musel člověk dávat pozor na to, aby NumLock nezapomněl zapnout (typicky při dual bootu).

Tato záložka samozřejmě obsahuje ještě další nastavení, vše si můžete prohlédnout na následujícím obrázku.

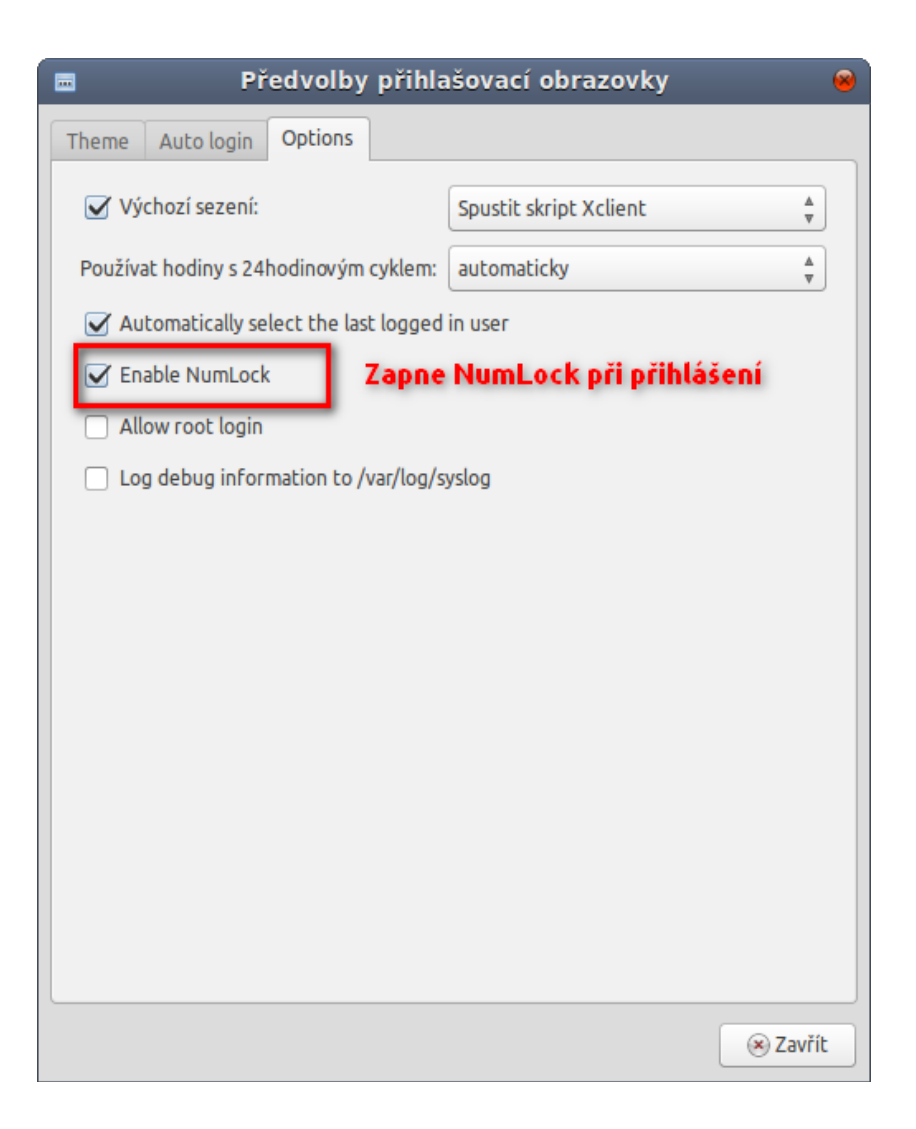

## Kapitola 36 – Ovladače zařízení

Ovladače zařízení je menu, po jehož zvolení a zadání hesla správce se Vám otevře okno "Správce ovladačů". Zde uvidíte seznam nesvobodných ovladačů používaných Vaším systémem, možnost vrácení nebo uplatnění změn apod. V mém případě na tomto pc nic takového nepoužívám, na ntb zde ale mám např. ovladač grafické karty a ovladač wi-fi karty.

|               | Sprarce ornadea                |  |
|---------------|--------------------------------|--|
|               |                                |  |
|               |                                |  |
|               |                                |  |
|               |                                |  |
|               |                                |  |
|               |                                |  |
|               |                                |  |
|               |                                |  |
|               |                                |  |
|               |                                |  |
|               |                                |  |
|               |                                |  |
|               |                                |  |
|               |                                |  |
|               |                                |  |
|               |                                |  |
|               |                                |  |
|               |                                |  |
|               |                                |  |
|               |                                |  |
|               |                                |  |
|               |                                |  |
|               |                                |  |
|               |                                |  |
|               |                                |  |
|               |                                |  |
|               |                                |  |
|               |                                |  |
|               |                                |  |
|               |                                |  |
|               |                                |  |
|               |                                |  |
|               |                                |  |
|               |                                |  |
|               |                                |  |
|               |                                |  |
|               |                                |  |
|               |                                |  |
|               |                                |  |
|               |                                |  |
|               |                                |  |
|               |                                |  |
|               |                                |  |
|               |                                |  |
|               |                                |  |
|               |                                |  |
|               |                                |  |
|               |                                |  |
|               |                                |  |
|               |                                |  |
|               |                                |  |
|               |                                |  |
|               |                                |  |
|               |                                |  |
|               |                                |  |
|               |                                |  |
|               |                                |  |
|               |                                |  |
|               |                                |  |
|               |                                |  |
|               |                                |  |
|               |                                |  |
|               |                                |  |
|               |                                |  |
|               |                                |  |
|               |                                |  |
|               |                                |  |
|               |                                |  |
|               |                                |  |
|               |                                |  |
|               |                                |  |
|               |                                |  |
|               |                                |  |
|               |                                |  |
|               |                                |  |
|               |                                |  |
|               |                                |  |
|               |                                |  |
|               |                                |  |
|               |                                |  |
|               |                                |  |
|               |                                |  |
|               |                                |  |
|               |                                |  |
|               |                                |  |
|               |                                |  |
|               |                                |  |
|               |                                |  |
|               |                                |  |
|               |                                |  |
| Neisou použís | vány žádné pesyobodné ovladače |  |
| Colore board  |                                |  |
|               |                                |  |

## Kapitola 37 – Zdroje softwaru

Menu, ve kterém vidíte a můžete měnit základní nastavení systému ohledně zdrojů softwaru. Jsou zde vidět oficiální repozitáře, PPA, další repozitáře, ověřovací klíče. V poslední záložce je možnost údržby zdrojů.

| <b>1</b> 0                                      | Zdroje soltwaru                                     |                                 |
|-------------------------------------------------|-----------------------------------------------------|---------------------------------|
|                                                 |                                                     | 🖤 Není vyžadována žádná činnost |
| Oficiální repozitáře<br>PPA<br>Další repozitáře |                                                     |                                 |
| Ověřovací klíč                                  | Linux Mich 16 "Batra"                               |                                 |
|                                                 |                                                     |                                 |
|                                                 | Zrcadla                                             |                                 |
|                                                 | Hlavní (petra) 🗮 http://backages.linuxmint.com      |                                 |
|                                                 |                                                     |                                 |
|                                                 | Zåkladni (savsy) 🛗 http://archive.ubuntu.com/ubuntu |                                 |
|                                                 |                                                     |                                 |
|                                                 | Možné komponenty                                    |                                 |
|                                                 | Backportované baličky (backport)                    |                                 |
|                                                 | Nestabilní baličky (romeo)                          |                                 |
|                                                 |                                                     |                                 |
|                                                 | Zdrolový kód                                        |                                 |
|                                                 | Povolit reozitáře se zdrojovým kódem                |                                 |
|                                                 |                                                     |                                 |
|                                                 |                                                     |                                 |
|                                                 |                                                     |                                 |
|                                                 |                                                     |                                 |
|                                                 |                                                     |                                 |
|                                                 |                                                     |                                 |
|                                                 | Changing da substanting and and a                   |                                 |
|                                                 | outour ou vychozno nastaveni                        |                                 |
|                                                 |                                                     |                                 |
|                                                 |                                                     |                                 |
|                                                 |                                                     |                                 |
|                                                 |                                                     |                                 |
|                                                 |                                                     |                                 |
|                                                 |                                                     |                                 |

| 40                   |          | Zaroje sottwaru                                                                                                    | . 🤝 🧐 👹                         |
|----------------------|----------|----------------------------------------------------------------------------------------------------|---------------------------------|
|                      |          |                                                                                                    | 🖤 Není vyžadována žádná činnost |
|                      | Povoleno | PPA                                                                                                    | A                               |
| Oficiální repozitáře | Ø        | satyajichappy/themes (Zdrócje)<br>die s-tr. thttp://poulaur.chput.ete/stayichappy.themes/ubuntu saucy.main<br>//cr./pt/putwurs.chi.sk/agrik-dappy-themes.saucy.list                                                                                                    |                                 |
| PPA                  | Ø        | satyajichappy/themes<br>deb http://polaunichpatien/shatyajichappy/themes/ubunits.soucy.main<br>//efc/pd/sourcestichappy/themes/sources.int                                                                                                    |                                 |
|                      | 8        | noobslach/hemes (Zdroje)<br>deb-ar: http://psa.lausi-tpadans/moobslach/hemes/ubuntu saucy main<br>//et/apt/paurus: dat/abunobslach-heme-saucy Jila                                                                                                    |                                 |
| Další repozitáře     | 8        | noobslab/themes deb.tab/themes/ubuntussucy.main //cc/ap/surver.stab/themes/ubuntussucy.main //cc/ap/surver.stab/theobe/bemes/ubuntussucy.main //cc/ap/surver.stab/theobe/bemes/ubuntussucy.main //cc |                                 |
| Ověřovací klíč       | <b>S</b> | noobslab/ficons (Zdroje)<br>die-sr: http://polanik.chand.red/noobslad/.cons/lubantu saucy main<br>//et/ap/lubantus:dialinoobsladie-sons-saucy Jat                                                                                                    |                                 |
| 8                    |          | noobslab/fcons<br>deb http://paulaunchypal.ext/noobslab/cons/lubunts saucy main<br>/cfc/cpc/paurece/labdio-bcons-saucy.lat                                                                                                    |                                 |
| Maintenance          | <b>S</b> | alexx2000j/doublecmd (Zdroje)<br>de or th thytypolainichytanter/deix200j/doublecmd/ubuntu savcy main<br>//er/ep/tywarcs/thex/en/doublecmd/savcy/lat                                                                                                    |                                 |
|                      | 8        | alexx2000/doublecmd<br>deb http://goalanachydo.ek/doez2000/doublecmd/ubuhtus savry main<br>//ek/ap/savresc:laber2000-doublecmd-savry/lat                                                                                                    |                                 |
|                      |          |                                                                                                    |                                 |
|                      |          |                                                                                                    |                                 |
|                      |          |                                                                                                    |                                 |
|                      |          |                                                                                                    |                                 |
|                      |          |                                                                                                    |                                 |
|                      |          |                                                                                                    |                                 |
|                      |          |                                                                                                    |                                 |
|                      |          |                                                                                                    |                                 |
|                      |          |                                                                                                    |                                 |
|                      |          |                                                                                                    |                                 |
|                      |          |                                                                                                    |                                 |
|                      |          |                                                                                                    |                                 |
|                      |          |                                                                                                    |                                 |

| 8                    |          | Zdroje softwaru                                                                                             | e e e                           |
|----------------------|----------|----------------------------------------------------------------------------------------------------|---------------------------------|
|                      |          |                                                                                                    | 👽 Není vyžadována žádná činnost |
|                      | Develope | Describility                                                                                                |                                 |
|                      | Povoleno | Reportar<br>download flavingen                                                                              | A                               |
| Oficialni repozitare | <b>S</b> | ab http://downloadf.nab.eeu/download/dab-repository/Texibee non-free<br>Ber/reigh-forument laidf.meabeau.in |                                 |
|                      |          | archive.getdeb.net                                                                                          |                                 |
| PPA                  |          | deb http://www.integrateb.ort/ubunius.soucy-getdeb.apps<br>//str./pdf.hours_suist.integrateb.ort            |                                 |
|                      |          |                                                                                                    |                                 |
| Další repozitáře     |          |                                                                                                    |                                 |
|                      |          |                                                                                                    |                                 |
|                      |          |                                                                                                    |                                 |
| Overovaci kuc        |          |                                                                                                    |                                 |
| 8                    |          |                                                                                                    |                                 |
| Maintenance          |          |                                                                                                    |                                 |
|                      |          |                                                                                                    |                                 |
|                      |          |                                                                                                    |                                 |
|                      |          |                                                                                                    |                                 |
|                      |          |                                                                                                    |                                 |
|                      |          |                                                                                                    |                                 |
|                      |          |                                                                                                    |                                 |
|                      |          |                                                                                                    |                                 |
|                      |          |                                                                                                    |                                 |
|                      |          |                                                                                                    |                                 |
|                      |          |                                                                                                    |                                 |
|                      |          |                                                                                                    |                                 |
|                      |          |                                                                                                    |                                 |
|                      |          |                                                                                                    |                                 |
|                      |          |                                                                                                    |                                 |
|                      |          |                                                                                                    |                                 |
|                      |          |                                                                                                    |                                 |
|                      |          |                                                                                                    |                                 |
|                      |          |                                                                                                    |                                 |
|                      |          |                                                                                                    |                                 |
|                      |          |                                                                                                    |                                 |
|                      |          | 👍 Přidat nový repozitář 🖉 Upravit URL                                                                       | Odstranit trvale                |
|                      |          |                                                                                                    |                                 |

| 10                   | Zdroje softwaru                                                                                          | i 💛 😁 😁                                     |
|----------------------|----------------------------------------------------------------------------------------------------|---------------------------------------------|
|                      |                                                                                                    | V Není vyžadována žádná činnost             |
|                      | KIR                                                                                                    | <u>ــــــــــــــــــــــــــــــــــــ</u> |
| Oficiální repozitáře | WinStrom s.r.a. (FlexiBee) vinfo@flexibee.eu>                                                            |                                             |
| PPA                  | Dounce Extra a Archive Automatic Signing Key «Topmasceriguounce.com»<br>Launchpad PPA for Satyajit Sahoo |                                             |
| Další repozitáře     | Launchpad PPA for NoobsLab<br>Launchpad Double Commander                                                 |                                             |
| Ověřovací klíč       |                                                                                                    |                                             |
| Maintenance          |                                                                                                    |                                             |
|                      |                                                                                                    |                                             |
|                      |                                                                                                    |                                             |
|                      |                                                                                                    |                                             |
|                      |                                                                                                    |                                             |
|                      |                                                                                                    |                                             |
|                      |                                                                                                    |                                             |
|                      |                                                                                                    |                                             |
|                      |                                                                                                    |                                             |
|                      |                                                                                                    |                                             |
|                      |                                                                                                    |                                             |
|                      |                                                                                                    |                                             |
|                      | 🕀 Imporotovat soubor s kliči 🛛 🕸 Stähnout klič                                                           | )                                           |

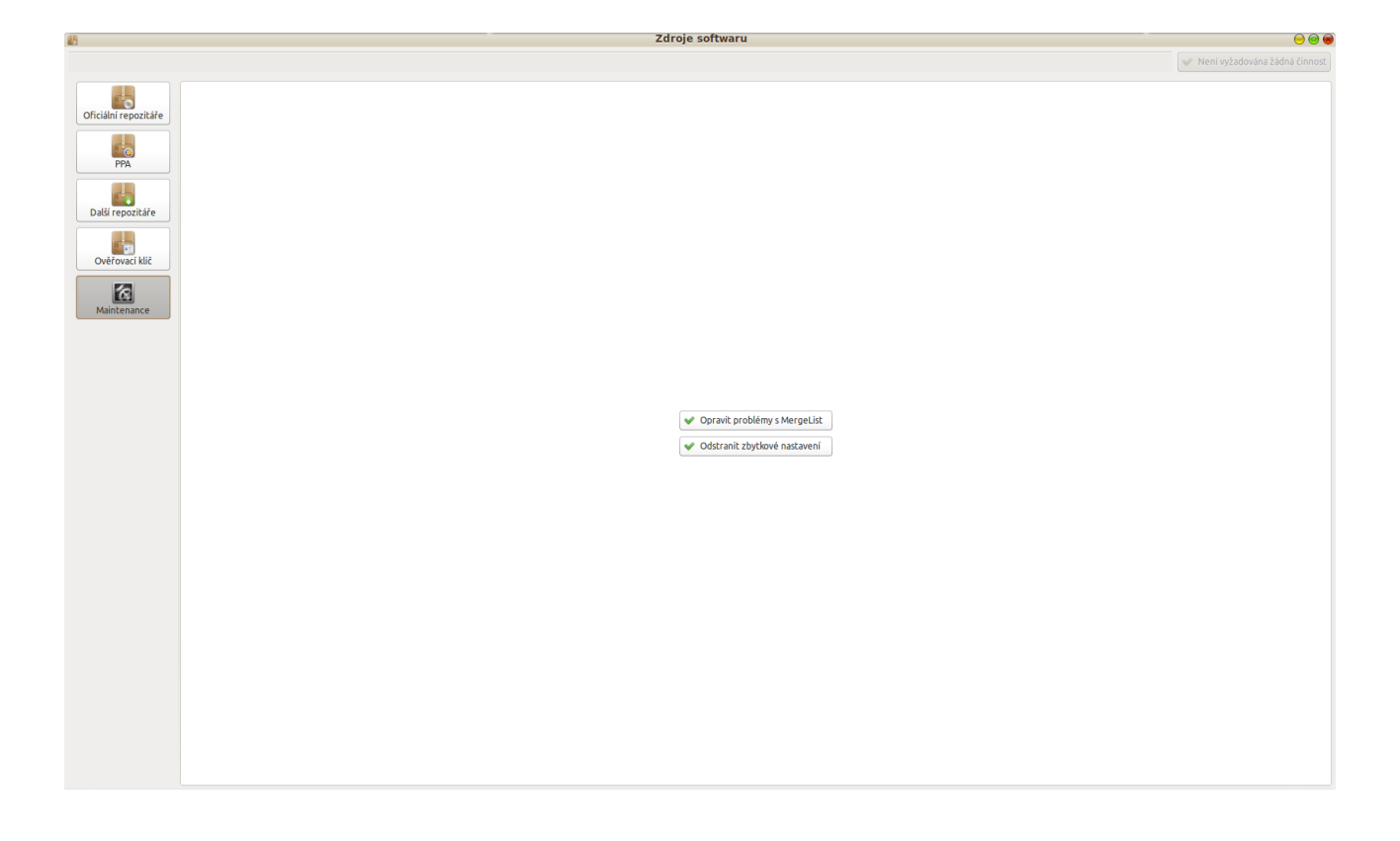

## Kapitola 38 – Uživatelé a skupiny

Dvouzáložkové menu, kde se nastavují uživatelé a skupiny uživatelů pc.

|                 | 2                 | Užívatelé a skupiny | 0 0 |
|-----------------|-------------------|---------------------|-----|
|                 | Uživatelé Skupiny |                     |     |
|                 | Uživatelė Skupiny | Uživatelė a skupiny |     |
| C Pridat Smazat |                   |                     |     |

| e\$               | Už      | ivatelé a skupiny | 0 0      |
|-------------------|---------|-------------------|----------|
| Uživatelé Skupiny |         |                   |          |
|                   |         |                   | n        |
| adm               |         |                   |          |
| audio             |         |                   |          |
| avahi             |         |                   |          |
| avahi-autoipd     |         |                   |          |
| backup            |         |                   |          |
| bin               |         |                   |          |
| bluetooth         |         |                   |          |
| cdrom             |         |                   |          |
| colord            |         |                   |          |
| crontab           |         |                   |          |
| daemon            |         |                   |          |
| dialout           |         |                   |          |
| dip               |         |                   |          |
| disk              |         |                   |          |
| fax               |         |                   |          |
| floppy            |         |                   |          |
| fuse              |         |                   |          |
| amor              |         |                   |          |
| gones             |         |                   |          |
| in                |         |                   |          |
|                   |         |                   |          |
| kmem              |         |                   |          |
| labe              |         |                   |          |
| libuuid           |         |                   |          |
| list              |         |                   |          |
| lp                |         |                   |          |
| lpadmin           |         |                   |          |
| mail              |         |                   |          |
| man               |         |                   | Ρ.       |
| mdm               |         |                   |          |
| messagebus        |         |                   |          |
| mlocate           |         |                   |          |
| netdev            |         |                   |          |
| news              |         |                   |          |
| nogroup           |         |                   |          |
| operator          |         |                   |          |
| plugdev           |         |                   |          |
| postares          |         |                   |          |
| DEOXY             |         |                   |          |
| pulse             |         |                   |          |
| pulse-arress      |         |                   |          |
| root              |         |                   |          |
| rbit              |         |                   |          |
| TONC              |         |                   |          |
|                   | -Pridat |                   | 💥 Smazat |
|                   | 0       |                   |          |

## Kapitola 39 – Shrnutí?

## Že už by byl konec?

Ne, není. Toto ještě není konec. Ale už jsme se k němu přiblížili.

Zbývá už jen pár kapitol. Do této kapitoly jsem se Vám snažil na těchto stránkách přiblížit nejposlednější verzi prostředí Cinnamon. Prostředí, které má před sebou

slibnou budoucnost. Uvidíme, zda ji naplní a budeme mu držet palce. Celou recenzi jsem se Vám snažil i s teamem Linuxu Mint Czech poradit, co si jak nastavit, upozorňoval jsem na zajímavosti a snad si trochu za to zasloužím Vaši důvěru.

Proč to říkám? Protože Vás poprosím o laskavost. Zadejte si dnes do Terminálu několik příkazů a v příští kapitole si teprve vysvětlíme, o co jde a proč jsme tak udělali.

Takže otevřete si terminál (Ctrl + T) a zadejte tam následující:

sudo add-apt-repository ppa:noobslab/themes sudo apt-get update sudo apt-get install zoncolor-themes

poté postup zopakujte zadáním následujícího:

sudo add-apt-repository ppa:noobslab/icons sudo apt-get update sudo apt-get install zoncolor-icons

Pokud jste vše zadali podle výše uvedeného a k tomu potvrdili výzvu na zadání hesla správce, uvidíte, co v další kapitole vykouzlíme.

#### Kapitola 40 – Motivy

Ano, právě se před námi otevírá pro někoho jedna z nejdůležitějších, pro někoho naprosto nedůležitá kapitola "Motivy". Pokud jste nám věřili a zadali v minulé kapitole ony příkazy do Terminálu, vysvětlíme si je ve třetí záložce menu, které se Vám zobrazí po klepnutí na ikonu "Motivy". Ještě jednou děkujeme za důvěru. Takže jdeme na to. První záložka nazvaná "Nainstalováno" (Z1) nám zobrazuje seznam motivů

Cinnamonu, které jsou nainstalovány a můžete si zde zadat i výchozí téma.

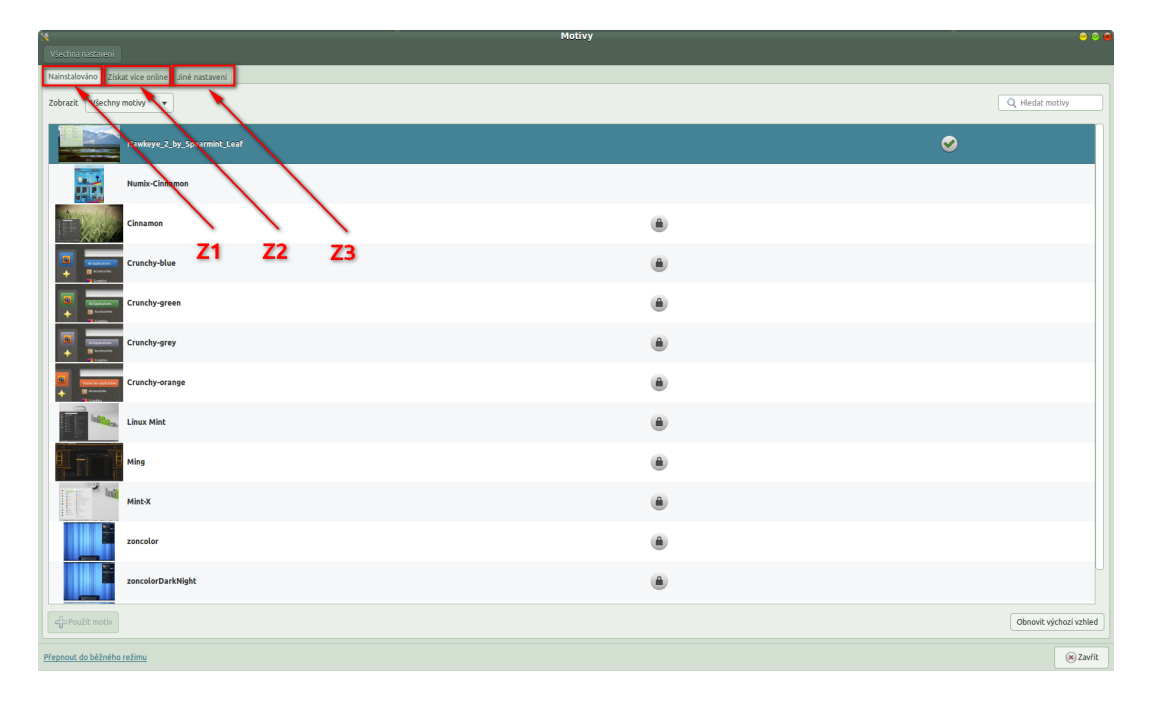

Druhá záložka "Získat více online" (Z2) funguje stejně jako v případě apletů nebo deskletů. Po klepnutí na "Obnovit seznam" se nám stáhnou do seznamu všechny motivy Cinnamonu a můžeme si vybrat, který si nainstalujeme.

Vše probíhá stejným způsobem, který jsme již popisovali a po přepnutí do první záložky můžeme zvolené téma vybrat jako výchozí. Po těchto změnách musíme Cinnamon restartovat. Všichni již jistě víte, že se to dělá zadáním klávesové zkratky "ALT" + "F2", napsáním "r" a stisknutím "Enter". Tím tedy máme vyřešený motiv Cinnamonu.

| X                                               | Motivy    | 0 0 6          |
|-------------------------------------------------|-----------|----------------|
| Všechna nastavení                               |           |                |
| Nainstalováno Získat více online Jiné nastavení |           |                |
| Řadit podle Nejpopulárnější 💌                   |           | QI             |
| Void                                            | More info | 102            |
| Minty                                           | More info | 89             |
| Baldr                                           | More info | 78             |
| Nightlife                                       | More info | 67             |
| Android Holo                                    | More info | 45             |
| Tyr jord                                        | More info | 34             |
| Loki                                            | More info | 32             |
| Eleganse                                        | More info | 32             |
| Faience+                                        | More info | 28             |
| Cinnamint 1.6                                   | More info | 28             |
| Óðinn                                           | More info | 27             |
| Minty-Transparent                               | More info | 26             |
| Instalovat nebo aktualizovat vybrané            |           | Obnovit seznam |
| Přepnout do běžného režimu 🛞 Zavřík             |           |                |

Z naší <u>předchozí recenze</u> již ale víte, že vzhled Cinnamonu je "jen" vzhledem menu a panelu. Nejedná se tedy o vzhled vlastních oken použitého systému. A jak má systém vypadat nastavíme právě ve třetí záložce menu.

Třetí záložka menu se jmenuje "Jiné nastavení". A právě zde využijeme naší poslední práce s Terminálem. Ano již to mohu prozradit. Mint, stejně jako Cinnamon nemá po nainstalování příliš mnoho možností ve vzhledu oken. Motivy se musí teprve nainstalovat. Ty jsou dostupné na internetu a jsou někdy více, někdy méně povedené. Zatímco tažný kůň české komunity Satapouch se vyžívá ve tmavých tématech, já zastávám názor, že Mint jakožto "Máta" má být zelený. To mi nicméně nebránilo nainstalovat si i tmavá témata, jenže …

Ano správně, je zde jenže. To, jak někteří lidé tvoří svá témata si ještě popíšeme, nicméně jako ve všech oborech, velkou výhodou je, pokud víme, co děláme. Pokud ne, můžeme se dopídit stejného nebo podobného výsledku (samozřejmě složitěji), ale také nemusíme. A o co tedy jde? Proč jsem se zde tak rozepsal? Inu zkrátka ...

Pokud někdo vytváří nové téma pro Cinnamon nebo okna, vezme si původní originální téma a začne si ho upravovat (přebarvovat apod.). Původní téma je světlé a to je právě ten kámen úrazu. Pokud jej totiž člověk jen přebarví stane se, že například oblíbené položky v prohlížeči nepůjdou téměř přečíst, protože nejsou neaktivní popisky přebarvené a využívají barevné schéma světlého tématu. To byl často důvod, proč se člověk nakonec vracel k původním tématům a neměnil je. Dnes je ale již dostatek kvalitních témat a jedním z nejlepších příkladů je ZonColor. Tuto sadu vzhledů se Vám prezentoval celou recenzí Cinnamonu a i proto byla kapitola o tématech přesunuta téměř na samý konec recenze. Tuto sadu vzhledů jste si také zadáním příkazů v Terminálu v předchozí kapitole nainstalovali. Já i Satapouch tedy necháme na Vás, zda chcete zelené, tmavé, modré, hnědé, pískové nebo jakéještě téma. Jen jsem Vám instalací tématického balíčku Zoncolor dal možnost, abyste si svobodně vybrali.

A jak již bylo zmíněno od toho je třetí záložka a v ní položka nazvaná "Ovládání".

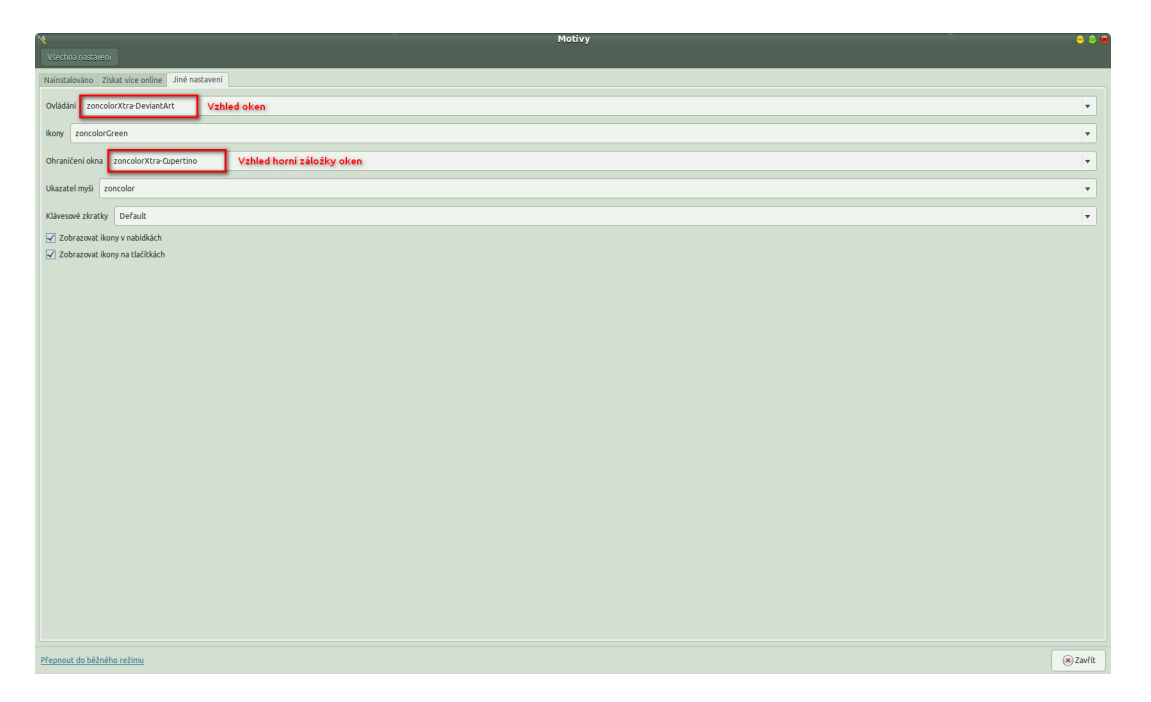

Kromě ovládání zde nastavujete ještě ikony, můžete si zde změnit ohraničení okna, ukazatel myši a zda používat v nabídkách ikony. Obzvláště po instalaci balíčku Zoncolor zde máte nespočet variant. Vyberte si tedy tu svou ...

## Kapitola 41 – Vlastní motiv

Jak jsem Vás již seznámil v minulé kapitole, máte samozřejmě možnost vytvořit si téma své vlastní. Jak na to? Je to vcelku jednoduché, ale jak jsem také v minulé kapitole uvedl, pokud víte, co děláte, je vše jednodušší. Takže jdeme na to.

1) Spustíte "Gnome commander" pod správcem Root (více v naší recenzi o GC)

2) Pomocí GC nalistujte svoji domovskou složku do pravého panelu a vytvořte tam složku "*cinnamonthemes*" a v ní podsložku "*firsttheme*" pomocí "F7".

3) Do levého panelu GC nalistujete cestu : /usr/share/cinnamon/theme

- 4) Zkopírujte obsah levého panelu do pravého (firsttheme) pomocí "F5"
- 5) Začněte upravovat cinnamon.css v pravém panelu (například pomocí Gedit)
- 6) Příklad :

Najděte:

#panel {

color: #ffffff; background-color: #555555; font-size: 8.5pt; font-weight: normal; height: 25px; }

a zkuste změnit #555555; na jinou hodnotu barvy např.: #000000;

7) Uložte změnu

8) Zkopírujte složku "*firsttheme*" do /usr/share/themes

9) Restartujeme Cinnamon pomocí "ALT" + "F2" , "r" a "Enter"

10) V nastavení Cinnamonu zvolíme nové téma, prohlédneme si vytvořené změny a poté můžeme pokračovat v úpravách vzhledu. Nezapomeňte po změnách provést restart Cinnamonu

Tak a máte hotové své první téma Cinnamonu.

#### Kapitola 42 – Bonusový motiv

V naší recenzi se chýlíme ke konci. Už jsme si nainstalovali krásný balík motivů, naučili jsme se vytvořit si vlastní téma Cinnamonu a dnes, potažmo zítra, možnosti témat opustíme. Nebude to ale jen tak. Na základě ohlasů minulé recenze jsem Vám dal k dispozici téma Cinnamonu, které jsem v této recenzi používal. A stejně tak udělám i dnes. A to tak, že Vám zde dám jak téma z recenze minulé nazvané "Hawkeye", tak i téma z této velké recenze nazvané Hawkeye\_2. Vzhledem k tomu, že jsem jej tentokrát vytvořil z oblíbeného motivu, který je dílem někoho jiného, dávám jej sem pod názvem "Hawkeye\_2\_by\_Spearmint\_Leaf" čímž plně přiznávám motiv, který mne inspiroval, a který jsem jen mírně barevně upravil. Doufám. že to autorovi původního SL nebude vadit.

Než si motivy stáhnete, dovolte také, abych Vám objasnil názvy těchto motivů. Jak jistě víte Hawkeye (česky Hóky), bylo jméno hlavní role Alana Aldy v seriálu MASH. Tuto postavu by se dalo charakterizovat jako vtipálka, který je zaměstnáním lékař, a pro kterého je život to hlavní.

Hawkeye byl v MASHi důstojníkem v hodnosti kapitána.

A teď si představte, že já jsem potkal vojenského lékaře, výjimečného člověka a vtipálka, na kterého jako by byla tato přezdívka ušitá. Tento vzácný člověk nebyl kapitán, dotáhl to až na podplukovníka, ale jeho humor, vlídné slovo, zkušenosti a nadhled zde budou s námi ještě dlouho a to i přesto, že v době uveřejnění této recenze budeme mít smutné 1. výročí odchodu tohoto výjimečného člověka, kterého jsem měl tu čest nazývat kamarádem. Jemu na počest jsem tehdy pojmenoval první mnou vytvořené téma Cinnamonu a jako hold mu budu věnovat i ty další ...

pplk. MUDr. V.P. 6.3.1956 – 5.2.2013

Ony zmiňované motivy stahujte zde:

<u>Hawkeye</u>

Hawkeye\_2\_by\_Spearmint\_Leaf

## Kapitola 43 – Instalace staženého motivu

A jak takový motiv, který není v seznamu motivů, vůbec nainstalujete?

1) Stáhnete si vybraný motiv

2) Spustíte "Gnome commander" pod správcem Root (více v naší recenzi o GC) – http://www.linux-mint-czech.cz/gnome-commander/

3) Do levého panelu GC nalistujete cestu : /usr/share/themes

4) Do pravého panelu GC nalistujete cestu, kam jste stáhli motiv ( nejčastěji /home/uživatel/Stažené) a označíme jej

5) Zkopírujeme označené téma do levého panelu pomocí "F5"

6) Rozbalíme téma pomocí "Správce archivů"

7) Zkontrolujeme práva na rozbaleném archivu (většinou jsou ok)

8) Vymažeme původní archiv s tématem pomocí "Delete"

9) Restartujeme Cinnamon pomocí "ALT" + "F2" , "r" a "Enter"

10) V nastavení Cinnamonu zvolíme nové téma.

#### Kapitola 44 – Závěr

Recenze se nenávratně přiblížila ke konci. Projeli jsme si spolu kompletně stránku po stránce, ikonku po ikonce. Vše jsme si dokumentovali fotografiemi jednotlivých menu, upozorňovali jsme se na různé možnosti nastavení, vychytávky i poznatky. Sami jste si tedy mohli udělat obrázek o tom, jak je Cinnamon kompletní prostředí, jak nesmírně složité může být vše popsat tak, aby to alespoň trochu dávalo smysl. Přestože moje původní představa udělat recenzi podrobnou, ale stručnou, nebyla naplněna, doufám, že Vás zaujala a pomohla Vám s tím, co jste nevěděli, neměli čas nebo se neodvážili zkoumat.

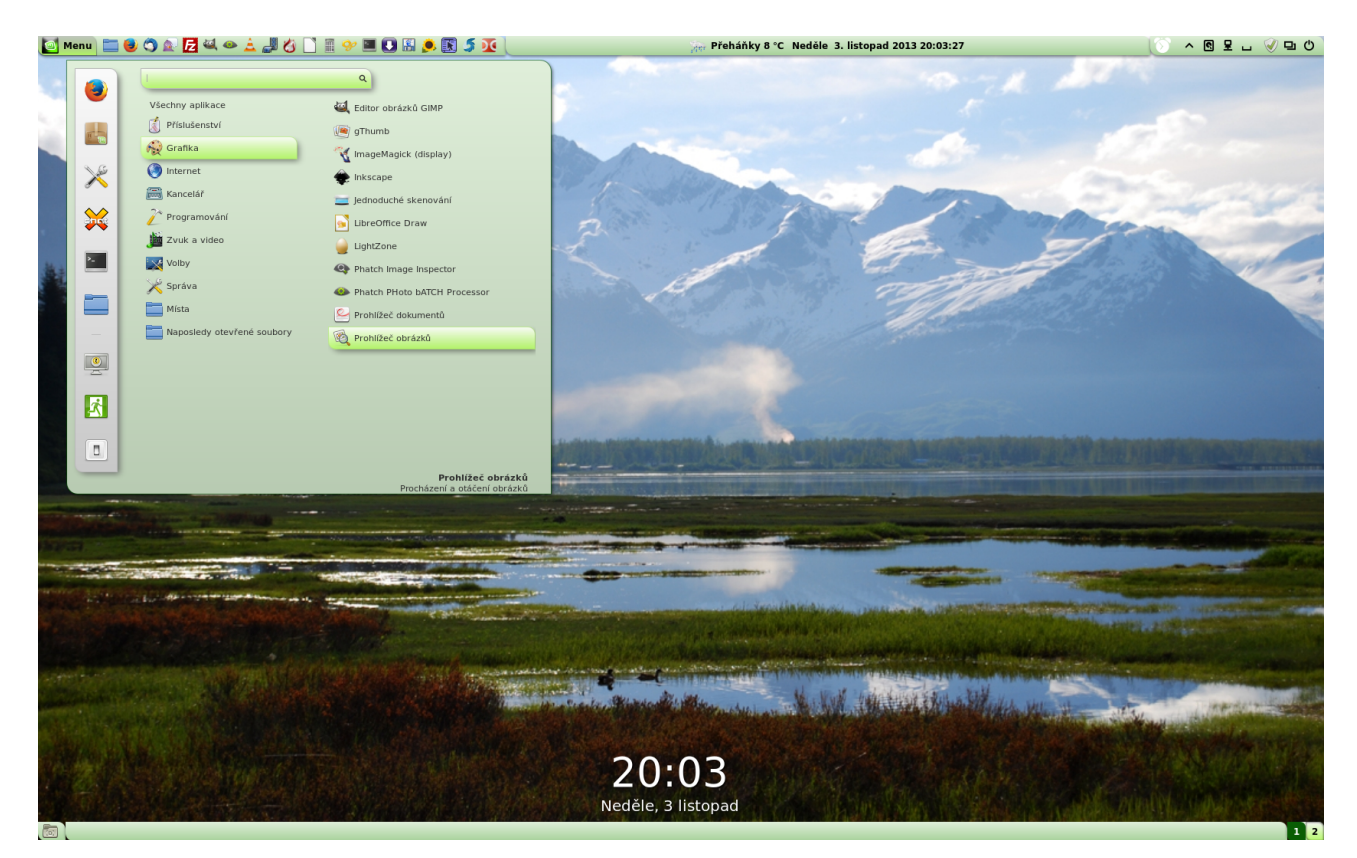

Zároveň tak musím popřít i úplný úvod recenze, že se možná pokusíme tuto recenzi vydat i v kuse. Vidíte, že to asi není příliš reálné. Ale protože nerad za sebou nechávám nesplněné sliby, rozhodl jsem se k jinému řešení, kterým ten slib splním. Zveřejním Vám zde tuto recenzi tak, jak jsem ji napsal v Libre office a to sice v multiplatformním formátu PDF. Tak se vlk nažere a koza zůstane celá.

Sám jsem ani netušil, že další recenze Cinnamonu bude taková fuška a stane se vlastně asi nejdelším seriálem na stránkách české komunity Linuxu Mint.

Děkuji Vám za pozornost a přeju Cinnamonu a potažmo i Mintu ať si vždy najde vděčné uživatele, bez kterých by jejich existence neměla smysl.

#### Váš Labeent a team Linux Mint Czech

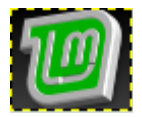

#### P.S.:

Tato recenze byla dílem jednoho autora, který zde popisoval nastavení a vychytávky,

které sám vyzkoušel. Bylo by hezké vysvětlit si do detailu úplně vše,

ale to nebylo v autorových silách ani znalostech. Autor je běžný uživatel pc, který se rozhodl, že své poznatky sdělí veřejně a pokusí se tak pomoci jak rozšíření Linuxu Mint,

tak i tohoto úžasného portálu. Pokud jste zde nenalezli odpověď na své problémy nebo máte dotaz, který Vám recenze nezodpověděla, zeptejte se, prosím, přímo ve <u>fóru</u>. Tam se Vám pokusí odpovědět komunita okolo Mintu a možná bude moci poradit i autor této recenze.

To je totiž smyslem "našeho" fóra. Jak by jistě správně citoval další z řad této komunity,

před kterým tímto smekám, Old Bobby:

Víc hlav, víc ví …